## 「ウォレット管理画面」マニュアル

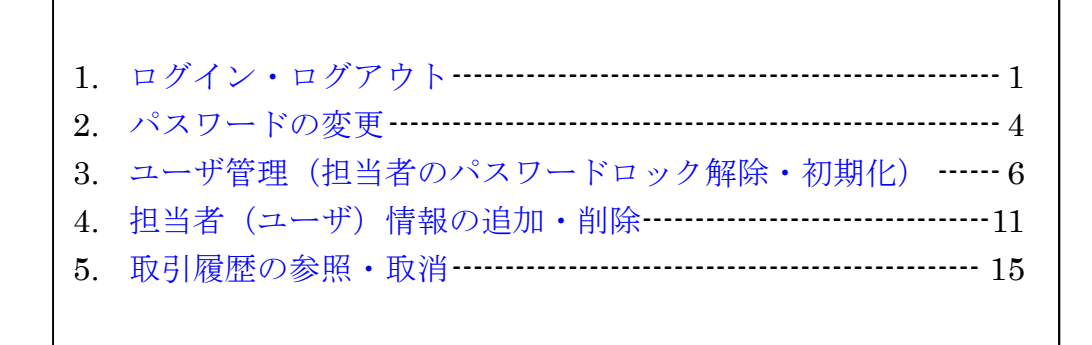

# 1. ログイン・ログアウト

※ログインには管理事務所から発行されている管理システム用

「アクセス先 URL」「担当者 ID」「パスワード」が必要になります。

## 1-1. ログイン

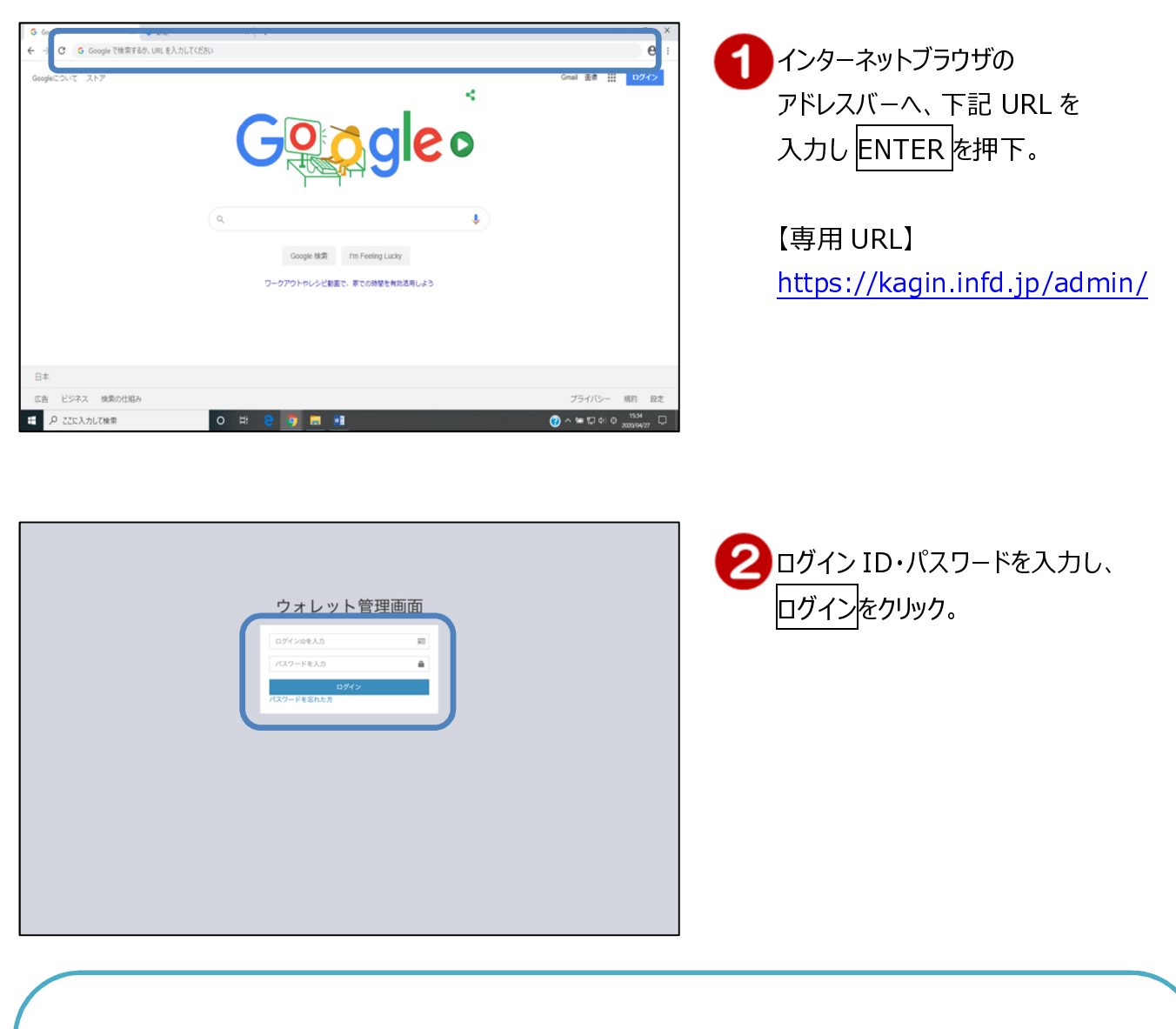

※ログイン ID とパスワードは別紙「P a yどん加盟店登録完了および手数料のご案内」(タブレット用)に 記載しています。

ログイン ID…「店舗管理者 ID」

パスワード…「店舗管理者 ID」と同じ ※初回ログイン時は変更が必要です。

※上記ログイン ID とパスワードは、加盟店アプリと共通です。

<u>先に加盟店アプリ側でパスワードを変更していた場合</u>は、変更後のパスワードを入力してください。

| ウォレット管理画     | 面■                 |     |                     | よくあるご質問 testuser1                                                       |
|--------------|--------------------|-----|---------------------|-------------------------------------------------------------------------|
| O 管理ユーザ管理    | 取引履歴一覧             |     |                     |                                                                         |
| 〒 店舗管理       | 〈 検索               |     |                     | -                                                                       |
| 二 端末管理       | < 開始日時•            |     | 終了日時                | 入金サイクル:月1回                                                              |
| 取引履歴管理       | × 2023/11/09 00:00 |     | 2023/11/09 23:59    | 日次 取引日の翌営業日に入金                                                          |
| 0 1021000-00 | 1021124            |     | 取引ステータス             | 月1回1日から月末日までの取引分を翌月15日に入金                                               |
| □ 加盟店規約      | 指定なし               | ~   | 指定なし                | <ul> <li>から月末までの取引分を翌月15日に入金</li> <li>●但し、入金日が休業日の場合、翌営業日に入金</li> </ul> |
| フライバシーポリシー   | 決済サービス(出金)         |     | 決済サービス (入金)         | 決済加盟店グループ名                                                              |
| □ ライセンス一覧    | 指定なし               | ~   | 指定なし                | <ul><li>すべて 、</li></ul>                                                 |
|              | 加盟店金融機関            |     | 企業識別コード             | 店舗識別コード                                                                 |
|              | 指定なし               | ~   | 企業識別コードを入力(完全一致)    | 店舗識別コードを入力 (完全一致)                                                       |
|              | 企業                 |     | 店舗                  | 端末ID                                                                    |
|              | 企業印(半角)または企業名(全角)を | 入力  | 00000000            | 端末IDを入力                                                                 |
|              | ユーザ金融機関(出金)        |     | ユーザ金融機関(入金)         | 決済金額                                                                    |
|              | 指定なし               | ~   | 指定なし                | ▼ 決済金額を入力 (完全一致)                                                        |
|              | アプリユーザID(出金)       |     | アプリユーザID (入金)       | 利用ポイント                                                                  |
|              | アプリユーザID(出金)を入力(5  | 8金一 | アプリユーザID(入金)を入力(完全- | 利用ポイント利用ポイント                                                            |
|              | 4117               |     |                     | -                                                                       |

3 ログインが完了しました。

## 1-2. ログアウト

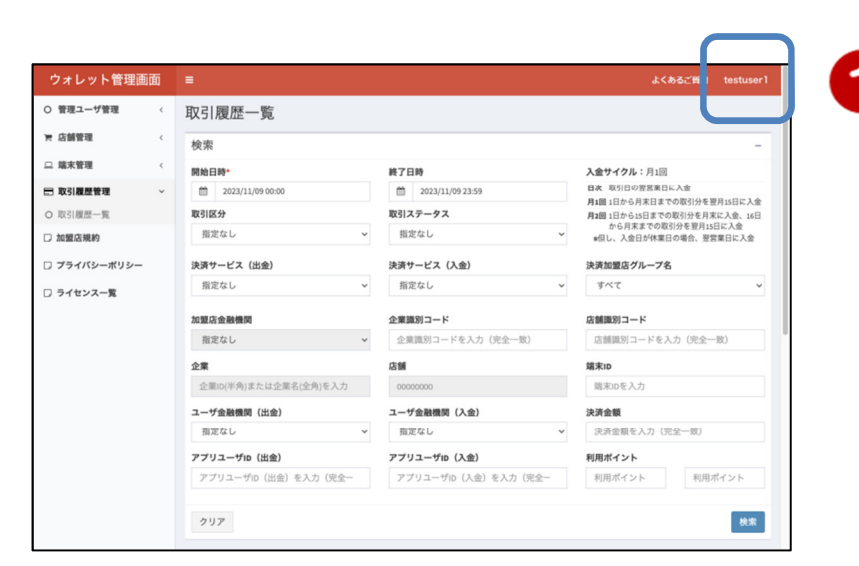

ログイン ID をクリック。

| ウォレット管理画                    | 面 |                       |   |                     |       | よくあるこ                    | (前間 testuser)           |
|-----------------------------|---|-----------------------|---|---------------------|-------|--------------------------|-------------------------|
| <ul> <li>管理ユーザ管理</li> </ul> | < | 取引履歴一覧                |   |                     |       | te                       | stuser1                 |
| 〒 店舗管理                      | < | 検索                    |   |                     |       | ユーザ区                     |                         |
| □ 端末管理                      | < | 開始日時•                 |   | 終了日時                | 入金    | パスワード変更                  | ログアウト                   |
| 取引履歴管理                      | ~ | 2023/11/09 00:00      |   | 2023/11/09 23:59    | 日次    |                          |                         |
| D 取引履歴一覧                    |   | 取引区分                  |   | 取引ステータス             | 月1回   | 1日から月末日までの取得             | 分を月末に入金、16日             |
| つ 加盟店規約                     |   | 指定なし                  | ~ | 指定なし                | • edi | から月末までの取引分<br>し、入金日が休業日の | を翌月15日に入金<br>県合、翌営業日に入金 |
| □ プライバシーポリシー                |   | 決済サービス(出金)            |   | 決済サービス (入金)         | 決済    | 加盟店グループ名                 |                         |
| 〕 ライセンス一覧                   |   | 指定なし                  | ~ | 指定なし                | , ş   | ~7                       | ~                       |
|                             |   | 加盟店金融機関               |   | 企業識別コード             | 店舗    | 観別コード                    |                         |
|                             |   | 指定なし                  | ~ | 企業識別コードを入力(完全一致)    | 店     | 捕蹴別コードを入力                | (完全一致)                  |
|                             |   | 企業                    |   | 12:00               | 端末    | D                        |                         |
|                             |   | 企業ID(半角)または企業名(全角)を入力 |   | 00000000            | 斑     | 末IDを入力                   |                         |
|                             |   | ユーザ金融機関(出金)           |   | ユーザ金融機関(入金)         | 決済    | 金額                       |                         |
|                             |   | 指定なし                  | ~ | 指定なし                | · 決   | 斉金額を入力(完全                | 一败)                     |
|                             |   | アプリユーザID(出金)          |   | アプリユーザID (入金)       | 利用    | ポイント                     |                         |
|                             |   | アプリユーザID(出金)を入力(完全-   |   | アプリユーザID(入金)を入力(完全- | 利     | 用ポイント                    | 利用ポイント                  |
|                             |   | <b>717</b>            |   |                     |       |                          | 10.10                   |

**2**ログアウトをクリック。

# 2. パスワードの変更

| ウォレット管理画面    | =                     |                        | よくある (質問 testuser                                       |
|--------------|-----------------------|------------------------|---------------------------------------------------------|
| ○ 管理ユーザ管理 <  | 取引履歴一覧                |                        |                                                         |
| 〒 店舗管理 く     | 検索                    |                        | -                                                       |
| ロ 端末管理 く     | 開始日時•                 | 終了日時                   | 入金サイクル:月1回                                              |
| ■ 取引履歴管理 ~   | 2023/11/09 00:00      | 2023/11/09 23:59       | 日次取引日の翌営業日に入金                                           |
| ○ 取引履歴一覧     | 取引区分                  | 取引ステータス                | 月1回1日から月末日までの取引分を翌月15日に入室<br>月2回1日から15日までの取引分を月末に入金、16日 |
| □ 加盟店規約      | 指定なし                  | 指定なし く                 | から月末までの取引分を翌月15日に入金<br>#但し、入金日が休業日の場合、翌営業日に入金           |
| 🛛 プライバシーポリシー | 決済サービス(出金)            | 決済サービス(入金)             | 決済加盟店グループ名                                              |
| □ ライセンス一覧    | 指定なし                  | 指定なし ~                 | すべて                                                     |
|              | 加盟店金融機関               | 企業識別コード                | 店舗識別コード                                                 |
|              | 指定なし、                 | 企業識別コードを入力 (完全一致)      | 店舗識別コードを入力 (完全一致)                                       |
|              | 企業                    | 12:10                  | 端末ID                                                    |
|              | 企業ID(半角)または企業名(全角)を入力 | 00000000               | 端末IDを入力                                                 |
|              | ユーザ金融機関(出金)           | ユーザ金融機関(入金)            | 決済金額                                                    |
|              | 指定なし                  | 指定なし ~                 | 決済釜額を入力 (完全一致)                                          |
|              | アプリユーザID(出金)          | アプリユーザID (入金)          | 利用ポイント                                                  |
|              | アプリユーザID(出金)を入力(完全-   | アプリユーザID (入金) を入力 (完全- | 利用ポイント 利用ポイント                                           |
|              |                       |                        | _                                                       |
|              | クリア                   |                        | 検索                                                      |

|               | hord. | =                      |                        | よくあるご質問 testuser1                                                                                                    |
|---------------|-------|------------------------|------------------------|----------------------------------------------------------------------------------------------------|
| ○ 管理ユーザ管理     | <     | 取引履歴一覧                 |                        | testuser1                                                                                                    |
| <b>戸 店舗管理</b> | <     | 検索                     |                        | ユーザ区分:店舗                                                                                                    |
| □ 端末管理        | <     | 開始日時•                  | 終了日時                   | > ■ パスワード変更 ログアウト                                                                                                    |
| 取引履歴管理        | ~     | 2023/11/09 00:00       | 2023/11/09 23:59       |                                                                                                    |
| O 取引履歷一覧      |       | 取引区分                   | 取引ステータス                | ガエー     ガリン     ガリン |
| つ 加盟店規約       |       | 指定なし く                 | 指定なし                   | から月末までの取引分を翌月15日に入金<br>●但し、入金日が休業日の場合、翌営業日に入金                                                                                                    |
| 〕 プライバシーポリシー  |       | 決済サービス(出金)             | 決済サービス(入金)             | 決済加盟店グループ名                                                                                                    |
| 〕 ライセンス一覧     |       | 指定なし く                 | 指定なし                   | · すべて ~                                                                                                    |
|               |       | 加盟店金融機問                | 企業識別コード                | 店舗識別コード                                                                                                    |
|               |       | 指定なし >                 | 企業識別コードを入力(完全一致)       | 店舗識別コードを入力 (完全一致)                                                                                                    |
|               |       | 企業                     | 店舗                     | 端末ID                                                                                                    |
|               |       | 企業ID(半角)または企業名(全角)を入力  | 00000000               | 端末IDを入力                                                                                                    |
|               |       | ユーザ金融機関(出金)            | ユーザ金融機関(入金)            | 決済金額                                                                                                    |
|               |       | 指定なし                   | 指定なし                   | ・ 決済金額を入力 (完全一致)                                                                                                    |
|               |       | アプリユーザID (出金)          | アプリユーザID (入金)          | 利用ポイント                                                                                                    |
|               |       | アプリユーザID (出金) を入力 (完全- | アプリユーザID (入金) を入力 (完全- | 利用ポイント 利用ポイント                                                                                                    |

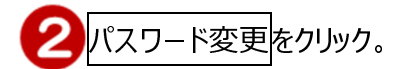

| ウォレット管理画   | 面 | •        |            | よくあるご質問 | testuser1 |
|------------|---|----------|------------|---------|-----------|
| ○ 管理ユーザ管理  | < | 管理ユーザパス  | 7          |         |           |
| 〒 店舗管理     | < | *現パスワード  |            |         |           |
| □ 端末管理     | < |          | 現パスワードを入力  |         |           |
| 日 取引履歴管理   | ~ | ・パスワード   | パスワードを入力   |         |           |
| O 取引履歴一覧   |   | ・パスワード確認 | パスワード確認を入力 |         |           |
| □ 加盟店規約    |   |          |            |         |           |
| フライバシーポリシー |   |          |            |         |           |
| □ ライセンス一覧  |   |          |            |         | 2.11      |
|            |   |          |            |         |           |
|            |   |          |            |         |           |
|            |   |          |            |         |           |
|            |   |          |            |         |           |
|            |   |          |            |         |           |
|            |   |          |            |         |           |
|            |   |          |            |         |           |
|            |   |          |            |         |           |
|            |   |          |            |         |           |

現在のパスワード、新しいパスワード、
 確認用の新しいパスワードを入力し、
 更新をクリック。

| ウォレット管理画面   | ■ ■ ■ ■ ■ ■ ■ ■ ■ ■ ■ ■ ■ ■ ■ ■ ■ ■ ■ | testuser1 |  |
|-------------|---------------------------------------|-----------|--|
| ○ 管理ユーザ管理 < | 空間<br>管理                              |           |  |
| 〒 店舗管理 く    | キャンセ                                  | ок        |  |
| □ 端末管理 く    |                                       |           |  |
| ■ 取引履歴管理 ~  | ·//27-F                               |           |  |
| O 取引履歴一覧    | *パスワード確認                              |           |  |
| □ 加盟店規約     |                                       |           |  |
| フライバシーポリシー  |                                       |           |  |
| □ ライセンス一覧   |                                       | 2.0       |  |
|             |                                       |           |  |
|             |                                       |           |  |
|             |                                       |           |  |
|             |                                       |           |  |
|             |                                       |           |  |
|             |                                       |           |  |
|             |                                       | 4         |  |
|             |                                       |           |  |
|             |                                       |           |  |
|             |                                       |           |  |
|             |                                       |           |  |
|             |                                       |           |  |
|             |                                       |           |  |

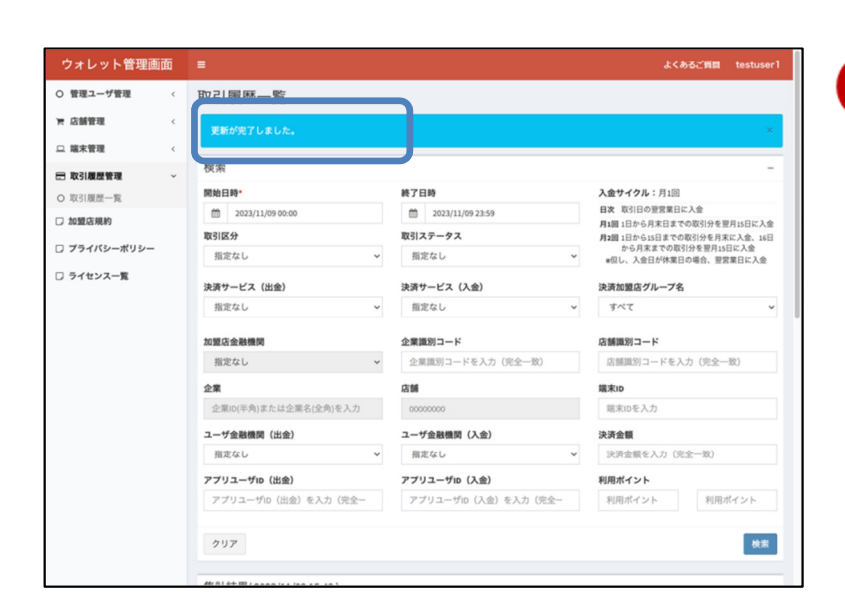

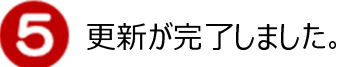

#### 3-1.管理ユーザー一覧

| ウォレット管理画面                                    | =        |        | _     |           |                         | よくある        | ご質問 testuser1    |
|----------------------------------------------|----------|--------|-------|-----------|-------------------------|-------------|------------------|
| ) 管理ユーザ管理 ~                                  | 管理ユーヤ    | ザー覧    |       |           |                         |             |                  |
| <ul> <li>管理ユーザー覧</li> <li>管理ユーザ登録</li> </ul> | 検索       |        |       |           |                         |             | -                |
|                                              | 曽理ユーザID  |        |       | ログインID    |                         | メールアドレス     |                  |
|                                              | 管理ユーザル   | を入力    |       | ログインIDを入力 | b                       | メールアドレスを入力  | (完全一致)           |
|                                              | ユーザ区分    |        |       | アカウントロック  | 状態                      | アカウント利用ステータ | 2                |
| 取引履歴管理 <                                     | 指定なし     |        | ~     | 指定なし      | ~                       | 使用中         | ~                |
| 加盟店規約                                        | 金融機関     |        |       | バリューイシュア  |                         | ウォレットサービス   |                  |
| プライバシーポリシー                                   | 鹿児島銀行    |        |       | イシュアIDまたは | はイシュア名を入力               | サービスIDまたはサー | 「ス名を入力           |
| ライセンス一覧                                      | 店舗       |        |       | 企業        |                         |             |                  |
|                                              | 06379001 |        |       | テスト用鹿銀日は  | 欠企業10                   |             |                  |
|                                              |          |        |       |           |                         |             |                  |
|                                              | クリア      |        |       |           |                         |             | 秋宋               |
|                                              |          |        |       |           |                         |             |                  |
|                                              |          |        |       |           |                         |             | * * 1 * *        |
|                                              |          |        |       |           |                         |             | [2件]             |
|                                              | 管理ユーザル   | ログインル  | ユーザ区分 | 氏名        | メールアドレス                 | アカウントロック状態  | 作成日時             |
|                                              | 606      | mbyo   | 店舗    | (鹿銀店舗管理者) | test@paydon.kagin.co.jp |             | 2023/08/17 20:47 |
|                                              | 607      | mbyo 8 | 店舗    | (鹿銀店舗担当者) | test@paydon.kagin.co.jp |             | 2023/08/17 20:48 |
|                                              |          |        |       |           |                         |             |                  |
|                                              | 4 4 1    |        |       |           |                         |             |                  |
|                                              | [2件]     |        |       |           |                         |             |                  |
|                                              |          |        |       |           |                         |             |                  |

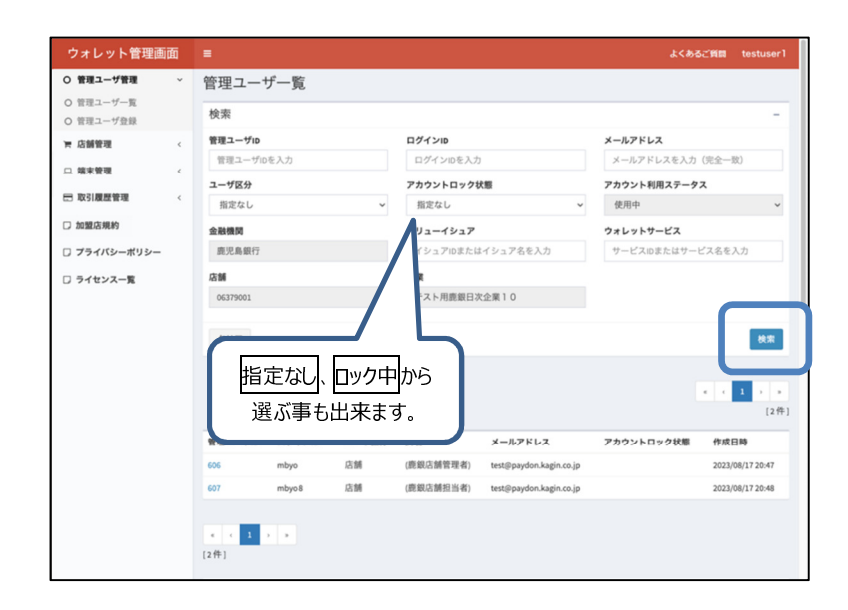

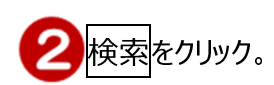

| ウォレット管理画詞                                                          | 面 |                   |        |       |           |                         | よくある        | ើឪពីពា testuser  |
|--------------------------------------------------------------------|---|-------------------|--------|-------|-----------|-------------------------|-------------|------------------|
| ○ 管理ユーザ管理                                                          | ~ | 管理ユーサ             | デー覧    |       |           |                         |             |                  |
| <ul> <li>         ・管理ユーザー覧         ・         ・         ・</li></ul> |   | 検索                |        |       |           |                         |             | -                |
| - 店舗管理                                                             | < | 管理ユーザID           |        |       | ログインID    |                         | メールアドレス     |                  |
| *****                                                              |   | 管理ユーザID           | を入力    |       | ログインIDを入力 |                         | メールアドレスを入力  | (完全一致)           |
|                                                                    |   | ユーザ区分             |        |       | アカウントロックな | R ME                    | アカウント利用ステータ | 2                |
| 5 取引履歴管理                                                           | < | 指定なし              |        | ~     | 指定なし      | ~                       | 使用中         | ~                |
| )加盟店規約                                                             |   | 金融機関              |        |       | パリューイシュア  |                         | ウォレットサービス   |                  |
| ) プライバシーポリシー                                                       |   | 鹿児島銀行             |        |       | イシュアIDまたは | イシュア名を入力                | サービスIDまたはサー | ビス名を入力           |
| ライセンス一覧                                                            |   | 店舗                |        |       | 企業        |                         |             |                  |
|                                                                    |   | 06379001          |        |       | テスト用鹿銀日湯  | 企業10                    |             |                  |
|                                                                    |   | <i><b>クリア</b></i> |        |       |           |                         |             | 検索               |
|                                                                    |   |                   |        |       |           |                         |             | * < 1 > (2       |
|                                                                    |   | 管理ユーザル            | ログインル  | ユーザ区分 | 氏名        | メールアドレス                 | アカウントロック状態  | 作成日時             |
|                                                                    |   | 606               | г руо  | 店舗    | (鹿銀店舗管理者) | test@paydon.kagin.co.jp |             | 2023/08/17 20:47 |
|                                                                    |   | 607               | mbyo 8 | 店舗    | (鹿銀店舗担当者) | test@paydon.kagin.co.jp |             | 2023/08/17 20:48 |
|                                                                    |   | e ( 1 )<br>[2件]   |        |       |           |                         |             |                  |

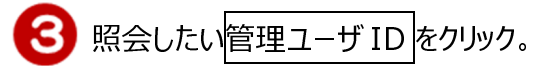

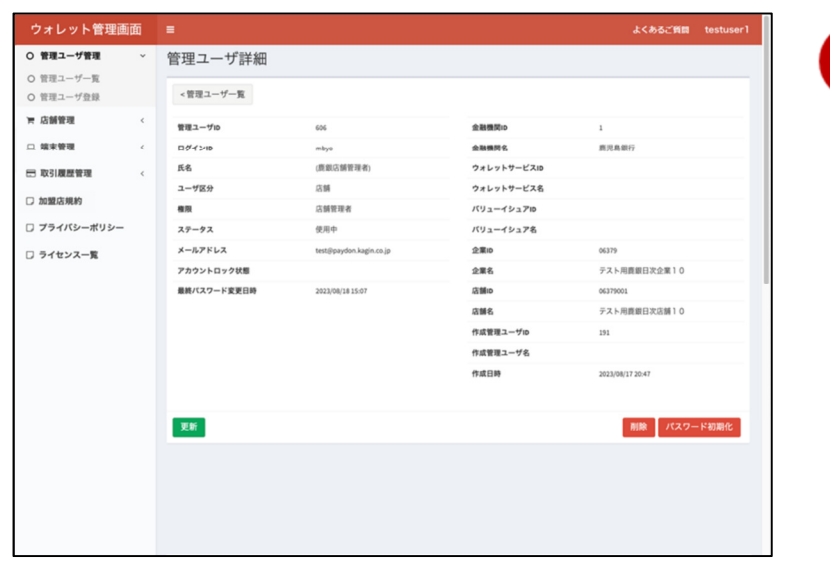

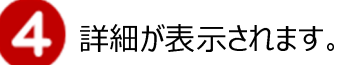

## 3-2.アカウントロック解除

| ウォレット管理画                                         | 面 | =             |        |       |           |                         | よくある         | iご質問 testuser1          |
|--------------------------------------------------|---|---------------|--------|-------|-----------|-------------------------|--------------|-------------------------|
| ○ 管理ユーザ管理                                        | * | 管理ユーキ         | ブー覧    |       |           |                         |              |                         |
| <ul> <li>O 管理ユーザー覧</li> <li>O 管理ユーザ登録</li> </ul> |   | 検索            |        |       |           |                         |              | -                       |
| 実 店舗管理                                           | < | 管理ユーザID       |        |       | ログインID    |                         | メールアドレス      |                         |
| □ 端末管理                                           | 4 | 管理ユーザID       | を入力    |       | ログインIDを入力 |                         | メールアドレスを入力   | (完全一致)                  |
|                                                  |   | ユーザ区分         |        |       | アカウントロックな | 「「「」                    | アカウント利用ステータ  | 2                       |
| 取引履歴管理                                           | < | 指定なし          |        | ~     | 指定なし      | ~                       | 使用中          | ~                       |
| □ 加盟店規約                                          |   | 金融機関          |        |       | パリューイシュア  |                         | ウォレットサービス    |                         |
| フライバシーボリシー                                       |   | 鹿児島銀行         |        |       | イシュアIDまたは | イシュア名を入力                | サービスIDまたはサート | ビス名を入力                  |
| □ ライセンス一覧                                        |   | 店舗            |        |       | 企業        |                         |              |                         |
|                                                  |   | 06379001      |        |       | テスト用鹿銀日湯  | 企業10                    |              |                         |
|                                                  |   | <u> </u>      |        |       |           |                         |              | 枝素<br>« 《 1 》 *<br>[2件] |
|                                                  |   | 管理ユーザル        | ログインID | ユーザ区分 | 氏名        | メールアドレス                 | アカウントロック状態   | 作成日時                    |
|                                                  | L | 606           | mbyo   | 店舗    | (鹿銀店舗管理者) | test@paydon.kagin.co.jp | ロック中         | 2023/08/17 20:47        |
|                                                  |   | 607           | mbyo8  | 店舗    | (鹿銀店舗担当者) | test@paydon.kagin.co.jp |              | 2023/08/17 20:48        |
|                                                  |   | 《 < 1<br>[2件] |        |       |           |                         |              |                         |

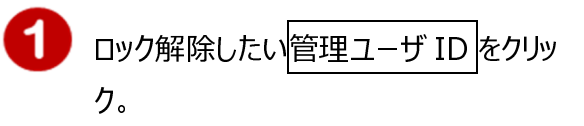

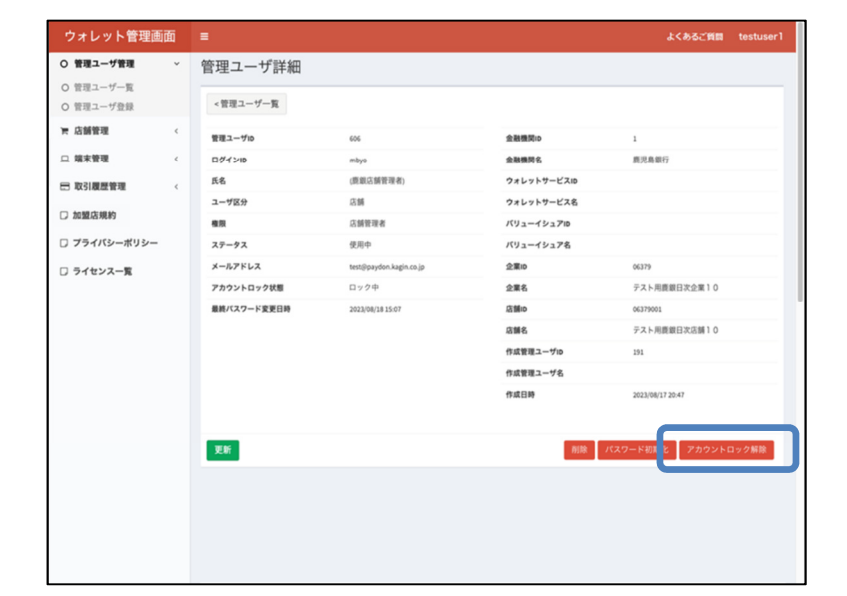

![](_page_8_Picture_4.jpeg)

![](_page_8_Picture_5.jpeg)

| ウォレット管理画                                                      | 面  | ■<br>アカウントØ | Dロックを解除します。よろしいですか      | ?             | よくあるご询問 testuser1   |
|---------------------------------------------------------------|----|-------------|-------------------------|---------------|---------------------|
| <ul> <li>管理ユーザ管理</li> <li>管理ユーザー覧</li> <li>管理ユーザ登録</li> </ul> | ř  | 管理그         |                         | キャンセ          |                     |
| 〒 店舗管理                                                        | ×. | 管理ユーザル      | 606                     | 10.00 Million | 1                   |
| <b>□ 端末管理</b>                                                 | e  | ログインロ       | mbys                    | *****         | 用现具根行               |
| 日 取引履歴管理                                                      | ¢  | 苏名          | (鹿鹿古師管理者)               | ウォレットサービスID   |                     |
|                                                               |    | ユーザ区分       | 811                     | ウォレットサービス名    |                     |
| C Martin                                                      |    | 83          | 法制管理者                   | パリューイシュアル     |                     |
| □ プライバシーポリシー                                                  |    | ステータス       | 使用中                     | パリューイシュア名     |                     |
| □ ライセンス一覧                                                     |    | メールアドレス     | test@paydon.kagin.co.jp | 全潮の           | 06379               |
|                                                               |    | アカウントロック状態  | ロック中                    | 全里名           | テスト用農業日次企業10        |
|                                                               |    | 最終パスワード変更日時 | 2023/08/18 15:07        | (2110)        | 06379001            |
|                                                               |    |             |                         | 2118          | テスト用農業日次店舗10        |
|                                                               |    |             |                         | 作成管理ユーザル      | 191                 |
|                                                               |    |             |                         | 作成管理ユーザ名      |                     |
|                                                               |    |             |                         | 作成目的          | 2023/08/17 20:47    |
|                                                               |    |             |                         |               |                     |
|                                                               |    | 2.6         |                         | 0118          | パスワード初期化 アカウントロック解除 |
|                                                               |    |             |                         |               |                     |
|                                                               |    |             |                         |               |                     |
|                                                               |    |             |                         |               |                     |
|                                                               |    |             |                         |               |                     |
|                                                               |    |             |                         |               |                     |

|                 |                                                                                                    |                                                                                                    | よくめるご発展 testuseri                                                                                                    |
|-----------------|----------------------------------------------------------------------------------------------------|----------------------------------------------------------------------------------------------------|----------------------------------------------------------------------------------------------------|
| 管理ユーザ詳細         |                                                                                                    |                                                                                                    |                                                                                                    |
| アカウントロックの解除が完了し | ました。                                                                                                    |                                                                                                    | ×                                                                                                    |
|                 |                                                                                                    | )                                                                                                    |                                                                                                    |
| <管理ユーザー覧        |                                                                                                    |                                                                                                    |                                                                                                    |
| 管理ユーザiD         | 606                                                                                                    | 会動機関ID                                                                                                    | 1                                                                                                    |
| ログインID          | mbyo                                                                                                    | 金融機関名                                                                                                    | 鹿児島銀行                                                                                                    |
| 氏名              | (鹿銀店舗管理者)                                                                                                    | ウォレットサービスID                                                                                                    |                                                                                                    |
| ユーザ区分           | 活動                                                                                                    | ウォレットサービス名                                                                                                    |                                                                                                    |
| 48              | 店舗管理者                                                                                                    | パリューイシュアル                                                                                                    |                                                                                                    |
| ステータス           | 使用中                                                                                                    | パリューイシュア名                                                                                                    |                                                                                                    |
| メールアドレス         | test@paydon.kagin.co.jp                                                                                                    | 企業ID                                                                                                    | 06379                                                                                                    |
| アカウントロック状態      |                                                                                                    | 企業名                                                                                                    | テスト用鹿銀日次企業10                                                                                                    |
| 最終パスワード変更日時     | 2023/08/18 15:07                                                                                                    | (E) MILD                                                                                                    | 06379001                                                                                                    |
|                 |                                                                                                    | 店舗名                                                                                                    | テスト用鹿銀日次店舗10                                                                                                    |
|                 |                                                                                                    | 作成管理ユーザID                                                                                                    | 191                                                                                                    |
|                 |                                                                                                    | 作成管理ユーザ名                                                                                                    |                                                                                                    |
|                 |                                                                                                    | 作成日時                                                                                                    | 2023/06/17 20:47                                                                                                    |
|                 |                                                                                                    |                                                                                                    |                                                                                                    |
| 更新              |                                                                                                    |                                                                                                    | 削除 パスワード初期化                                                                                                    |
|                 |                                                                                                    |                                                                                                    |                                                                                                    |
|                 |                                                                                                    |                                                                                                    |                                                                                                    |
|                 |                                                                                                    |                                                                                                    |                                                                                                    |
|                 | 管理ユーザ詳細<br>アカウントロックの無能が高てし<br>《管理ユーザー覧<br>電理ユーザル<br>厚電ユーザル<br>原名<br>スーサ20<br>電源<br>スーサ20<br>電源<br>スーサ20<br>電源<br>スーサ20<br>電源<br>スーサ20<br>電源<br>スーサ20<br>電源<br>スーサ20<br>電源<br>スーサ20<br>電源<br>スーサ20<br>電源<br>スーサ20<br>電源<br>スーサ20<br>電源<br>スーサ20<br>電源<br>スーサ20<br>電源<br>スーサ20<br>電源<br>スーサ20<br>電源<br>スーサ20<br>電源<br>スーサ20<br>電源<br>スーサ20<br>マンロー<br>スーサ20<br>マンロー<br>スーサ20<br>電源<br>スーサ20<br>マンロー<br>スーサ20<br>電源<br>スーサ20<br>マンロー<br>スーサ20<br>電源<br>スーサ20<br>マンロー<br>スーカンドレス<br>アカクシントロックが取<br>観形<br>スクード変更 日本<br>スード変更<br>観形<br>スクード変更 日本<br>スード<br>スード<br>スード<br>スード<br>スード<br>スード<br>スード<br>スー<br>スー | 管理ユーザデ紙<br>アカント129 / 0.00年25/53/10.51.05. ・年間ユーザー版 第二 - ブラ 日本 (単和) 日本 (単和) 日本 (世本 (単和) 日本 (世本 (世本 (世本 (世本 (世本 (世本 (世本 (世本 (世本 (世 | 管理ユーザド細<br>アカントにからの制能が落てしました。          *世ヨーザー島       46       24850         空マーガー島       65       24850         ロケイショ       65       24000         ロケイショ       65       24000         ロケイショ       65       24000         ロケージョ       65       24000         ロケージョ       65       24000         ロケージョ       65       24000         ロージタ       65       24000         スージタ       65       7000         アンラントレン       10000000       256         酸パロクード支支目時       21200(131307)       256         酸酸酸塩       101000000       256         日本日本       1010000000000000000000000000000000000 |

4 ロックの解除が完了しました。

## 3-3.パスワード初期化

| ウォレット管理画                                         | 面 |             |                         |             | よくあるご質問 testuser |
|--------------------------------------------------|---|-------------|-------------------------|-------------|------------------|
| ○ 管理ユーザ管理                                        | × | 管理ユーザ詳細     |                         |             |                  |
| ○ 管理ユーザー覧                                        |   |             |                         |             |                  |
| <ul> <li>              ・             ・</li></ul> |   | <管理ユーザー覧    |                         |             |                  |
| 〒 店舗管理                                           | < | 管理ユーザル      | 606                     | 金融機関10      | 1                |
| □ 端末管理                                           | ć | 004210      | mbyo                    | 全耻责罚名       | 鹿児島銀行            |
| 取引履歴管理                                           | < | 氏名          | (鹿銀店舗管理者)               | ウォレットサービスID |                  |
|                                                  |   | ユーザ区分       | 12.00                   | ウォレットサービス名  |                  |
|                                                  |   | 相限          | 店舗管理者                   | パリューイシュアID  |                  |
| フライバシーポリシー                                       |   | ステータス       | 使用中                     | パリューイシュア名   |                  |
| □ ライセンス一覧                                        |   | メールアドレス     | test@paydon.kagin.co.jp | 企業ID        | 06379            |
|                                                  |   | アカウントロック状態  |                         | 企業名         | テスト用貢銀日次企業10     |
|                                                  |   | 最終パスワード変更日時 | 2023/08/18 15:07        | 店舗の         | 06379001         |
|                                                  |   |             |                         | 店舗名         | テスト用鹿銀日次店舗10     |
|                                                  |   |             |                         | 作成管理ユーザロ    | 191              |
|                                                  |   |             |                         | 作成管理ユーザ名    |                  |
|                                                  |   |             |                         | 作成日時        | 2023/08/17 20:47 |
|                                                  |   |             |                         |             |                  |
|                                                  |   | 更新          |                         |             | ◎ ミ パスワード初期化     |
|                                                  |   |             |                         |             |                  |
|                                                  |   |             |                         |             |                  |
|                                                  |   |             |                         |             |                  |
|                                                  |   |             |                         |             |                  |
|                                                  |   |             |                         |             |                  |

![](_page_10_Picture_2.jpeg)

|                                                   |   |             | 1                       |              |                  |
|---------------------------------------------------|---|-------------|-------------------------|--------------|------------------|
| ○ 管理ユーザ管理                                         | * | 管理ユ         | (9° 4000 C9 D 7         |              |                  |
| <ul> <li>         ・         ・         ・</li></ul> |   | < 1918.2    |                         | キャンt レ OK    |                  |
| 〒 店舗管理                                            |   | 管理ユーザル      | 606                     | *****        | ,                |
| □ 端末管理                                            |   | ログインロ       | mbyo                    |              | <b>用咒品服行</b>     |
| 取引履歷管理                                            |   | 成名          | (範疇否歸管理者)               | ウォレットサービスID  |                  |
|                                                   |   | ユーザ医分       | 200                     | ウォレットサービス名   |                  |
| CF DATADATION                                     |   | -           | 法解除现象                   | パリューイシュアロ    |                  |
| □ プライバシーポリシー                                      |   | ステータス       | 使用中                     | パリューイシュア名    |                  |
| □ ライセンス一覧                                         |   | メールアドレス     | test@paydon.kagin.co.jp | 2 <b>%</b> 0 | 06379            |
|                                                   |   | アカウントロック状態  |                         | 286          | テスト用農業日次企業10     |
|                                                   |   | 最終パスワード変更日時 | 2023/08/18 15:07        | al Miles     | 06379001         |
|                                                   |   |             |                         | 8116         | テスト用義銀日次店舗10     |
|                                                   |   |             |                         | 作成管理ユーザル     | 191              |
|                                                   |   |             |                         | 作成管理ユーザ名     |                  |
|                                                   |   |             |                         | 作成日時         | 2023/08/17 20:47 |
|                                                   |   |             |                         |              |                  |
|                                                   |   | <u>29</u>   |                         |              | 削除 パスワード初期化      |
|                                                   |   |             |                         |              |                  |
|                                                   |   |             |                         |              |                  |
|                                                   |   |             |                         |              |                  |
|                                                   |   |             |                         |              |                  |
|                                                   |   |             |                         |              |                  |

![](_page_10_Picture_4.jpeg)

![](_page_10_Picture_5.jpeg)

| ウォレット管理画     | 面   | =             |                         |          | よくあるご言           | im testus |
|--------------|-----|---------------|-------------------------|----------|------------------|-----------|
| ○ 管理ユーザ管理    | ×   | 管理ユーザ詳細       |                         |          |                  |           |
| ○ 管理ユーザー覧    | - 1 |               |                         |          |                  |           |
| ○ 管理ユーザ登録    |     | パスワードの初期化が完了し | ました。                    |          |                  |           |
| 〒 店舗管理       | <   |               |                         |          |                  |           |
| □ 端末管理       | e.  | <管理ユーザー覧      |                         |          |                  |           |
| 取引履歴管理       | <   | 管理ユーザiD       | 606                     | 金融機関ID   | 1                |           |
| □ 加盟店規約      |     | ログインID        | mbyo                    | 金融機関名    | 鹿児島銀行            |           |
|              |     | 氏名            | (鹿銀店舗管理者)               | ウォレットサート | ビスID             |           |
| 0 79179-199- |     | ユーザ区分         | 店舗                      | ウォレットサート | ビス名              |           |
| □ ライセンス一覧    |     | <b>8</b> .R   | 店舗管理者                   | パリューイシュフ | 710              |           |
|              |     | ステータス         | 使用中                     | パリューイシュフ | 7名               |           |
|              |     | メールアドレス       | test@paydon.kagin.co.jp | 企業ID     | 06379            |           |
|              |     | アカウントロック状態    |                         | 企業名      | テスト用鹿銀日次企業1      | 0         |
|              |     | 最終パスワード変更日時   | 2023/08/18 15:07        | 店舗iD     | 06379001         |           |
|              |     |               |                         | 店舗名      | テスト用養銀日次店舗1      | 0         |
|              |     |               |                         | 作成管理ユーザ  | ID 191           |           |
|              |     |               |                         | 作成管理ユーザキ | 8                |           |
|              |     |               |                         | 作成日時     | 2023/08/17 20:47 |           |
|              |     |               |                         |          |                  |           |
|              |     | 更新            |                         |          | 別除して             | スワード初期化   |
|              |     |               |                         |          |                  |           |
|              |     |               |                         |          |                  |           |
|              |     |               |                         |          |                  |           |

## 4-1.ユーザ追加

|                                                                                                    | 管理ユーザ                                                                                                    | 一瞥                                                                                                    |                                                                                                    |                                                                                                |                                      |                                  |                                          |                                                                                                    | 答理                             | ユニザ管理をわしいと          |
|----------------------------------------------------------------------------------------------------|----------------------------------------------------------------------------------------------------|----------------------------------------------------------------------------------------------------|----------------------------------------------------------------------------------------------------|------------------------------------------------------------------------------------------------|--------------------------------------|----------------------------------|------------------------------------------|----------------------------------------------------------------------------------------------------|--------------------------------|---------------------|
| )管理ユーザー覧                                                                                                    |                                                                                                    | 96                                                                                                    |                                                                                                    |                                                                                                |                                      |                                  |                                          |                                                                                                    | 目埋.                            | ユーリ自理をクリック          |
| ) 管理ユーザ登録                                                                                                    | 検索                                                                                                    |                                                                                                    |                                                                                                    |                                                                                                |                                      |                                  | -                                        |                                                                                                    | 66 T III                       |                     |
|                                                                                                    | 管理ユーザID                                                                                                    | 1.4                                                                                                    |                                                                                                    | ログインID                                                                                         |                                      | メールアドレス                          | (0.0.10)                                 |                                                                                                    |                                | ユーサ豆球をクリック          |
| · 編末管理 ·                                                                                                    | 1-#収益                                                                                                    |                                                                                                    |                                                                                                    | ZhouLoudi                                                                                      |                                      | マカウント利用ステータ                      | 7                                        |                                                                                                    |                                |                     |
| 取引履歴管理 <                                                                                                    | 当定なし                                                                                                    |                                                                                                    | ~                                                                                                    | 指定なし                                                                                           | ~                                    | 使用中                              | ~                                        |                                                                                                    |                                |                     |
| 加盟店規約                                                                                                    | 金融機関                                                                                                    |                                                                                                    |                                                                                                    | バリューイシュア                                                                                       |                                      | ウォレットサービス                        |                                          |                                                                                                    |                                |                     |
| プライバシーポリシー                                                                                                    | 鹿児島銀行                                                                                                    |                                                                                                    |                                                                                                    | イシュアIDまたは                                                                                      | まイシュア名を入力                            | サービスIDまたはサー                      | ビス名を入力                                   |                                                                                                    |                                |                     |
| ライセンス一覧                                                                                                    | 店舗                                                                                                    |                                                                                                    |                                                                                                    | 企業                                                                                             |                                      |                                  |                                          |                                                                                                    |                                |                     |
|                                                                                                    | 06379001                                                                                                    |                                                                                                    |                                                                                                    | テスト用鹿銀日湯                                                                                       | 欠企業10                                |                                  |                                          |                                                                                                    |                                |                     |
|                                                                                                    |                                                                                                    |                                                                                                    |                                                                                                    |                                                                                                |                                      |                                  | _                                        |                                                                                                    |                                |                     |
|                                                                                                    | クリア                                                                                                    |                                                                                                    |                                                                                                    |                                                                                                |                                      |                                  | 検索                                       |                                                                                                    |                                |                     |
|                                                                                                    |                                                                                                    |                                                                                                    |                                                                                                    |                                                                                                |                                      |                                  | _                                        |                                                                                                    |                                |                     |
|                                                                                                    |                                                                                                    |                                                                                                    |                                                                                                    |                                                                                                |                                      |                                  | * * 1 > *                                |                                                                                                    |                                |                     |
|                                                                                                    |                                                                                                    |                                                                                                    |                                                                                                    |                                                                                                |                                      |                                  | [2件]                                     |                                                                                                    |                                |                     |
|                                                                                                    | 管理ユーザル                                                                                                    | ログインル                                                                                                    | ユーザ区分                                                                                                    | 氏名                                                                                             | メールアドレス                              | アカウントロック状態                       | 作成日時                                     |                                                                                                    |                                |                     |
|                                                                                                    | 606                                                                                                    | mbyo                                                                                                    | 店舗                                                                                                    | (鹿銀店舗管理者)                                                                                      | test@paydon.kagin.co.jp              |                                  | 2023/08/17 20:47                         |                                                                                                    |                                |                     |
|                                                                                                    | 607                                                                                                    | mbyo-8                                                                                                    | 店舗                                                                                                    | (鹿銀店舗担当者)                                                                                      | test@paydon.kagin.co.jp              |                                  | 2023/08/17 20:48                         |                                                                                                    |                                |                     |
|                                                                                                    |                                                                                                    |                                                                                                    |                                                                                                    |                                                                                                |                                      |                                  |                                          |                                                                                                    |                                |                     |
|                                                                                                    | <ul> <li>€</li> <li>€</li> <li>1</li> <li>&gt;</li> </ul>                                                                                                    | •                                                                                                    |                                                                                                    |                                                                                                |                                      |                                  |                                          |                                                                                                    |                                |                     |
| ウォレット管理画面                                                                                                    | E                                                                                                    |                                                                                                    |                                                                                                    |                                                                                                |                                      | よくある                             | ភ្វើ¥≣ testuser1                         |                                                                                                    |                                |                     |
| ウォレット管理画面<br><b>管理ユーザ管理 ~</b><br>管理ユーザー覧<br>管理ユーザ分数                                                                                                    | ■<br>管理ユーザ                                                                                                    | 編集                                                                                                    |                                                                                                    |                                                                                                |                                      | ል< <del>እ</del> ነ                | រូកូវាឆ្លា testuser1                     | 6                                                                                                    | 情報を                            | 入力し、登録をクリ           |
| ウォレット管理画面<br>管理ユーザ管理 ~<br>管理ユーザー覧<br>管理ユーブ登録<br>広讃登理 く                                                                                                    | <ul> <li>管理ユーザ</li> <li>基本情報</li> </ul>                                                                                                    | 編集                                                                                                    |                                                                                                    |                                                                                                |                                      | <u>ل</u> ا>ئ                     | 5टॉश्च testuser1                         | 6                                                                                                    | 情報を<br>(*は                     | 入力し、登録をクリ<br>入力必須)  |
| フォレット管理画面       管理ユーザ管理     ~       管理ユーザー覧     *       管理ユーザう覧     *       店舗管理        成業管理                                                                                                    | ■<br>管理ユーザ<br>基本情報<br>・ <sup>権限</sup>                                                                                                    | 編集                                                                                                    | 5.銷管理者                                                                                                    |                                                                                                |                                      | (\$>\$                           | izinm testuser]                          | 6                                                                                                    | 情報を<br>(*は                     | 入力し、登録をクリ<br>入力必須)  |
| <b>オレット管理画面</b><br>第理ユーザ単理<br>管理ユーザー型<br>管理ユーザー型<br>で<br>加高額要理<br>の消歴要理<br>て                                                                                                    | ■<br>管理ユーザ<br>基本情報<br>・<br>編現                                                                                                    | 編集                                                                                                    | 生態管理者                                                                                                    |                                                                                                |                                      | \$<br>\$                         | 5乙省目 testuser1                           | •                                                                                                    | 情報を<br>(*は                     | 入力し、登録をクリ<br>入力必須)  |
| オレット管理画面           管理ユーザを建<br>管理ユーザー気<br>管理ユーザの会員         ・           広路管理         く           成素管理         く           気気調整理         く           処間点の現的         ・                                                                                                    | ■<br>管理ユーザ<br>基本情報<br>- 個限<br>金融機問                                                                                                    | 編集<br>(                                                                                                    | 5.胡管理者<br>拒见鼻銀行/1                                                                                                    |                                                                                                |                                      | 18>£                             | SZNH testuser]                           | 6                                                                                                    | 情報を<br>(*は                     | 入力し、登録をクリ<br>入力必須)  |
| オレット管理画面           管理ユーザを弾         >           管理ユーザを設         >           営理ユーザを設         >           広動業電気            な数3農業管理            取3農業管理            加加広規約            プライバシーボリシー         *                                                                                                    | ■<br>管理ユーザ<br>基本情報<br>・<br>-<br>編版<br>パリューイシュ                                                                                                    | 編集<br><br>#<br>                                                                                                    | 右納管理者<br>王児島銀行/1<br>天指定                                                                                                    |                                                                                                |                                      | 1672                             | S⊂NR testuser]                           | 6                                                                                                    | 情報を<br>( <b>*</b> は            | 入力し、登録をクリ<br>入力必須)  |
| オレット管理画画<br>管理ユーザを理<br>管理ユーザン院<br>管理ユーザン院<br>管理ユーザン会社<br>の活動管理<br>く<br>ない調歴管理<br>く<br>の<br>対点の規制<br>プライバシーボリシー<br>ライイシスー覧                                                                                                    | <ul> <li>管理ユーザ、</li> <li>基本情報</li> <li>・確照</li> <li>金融機関</li> <li>パリューイシュ</li> <li>ウォレットワー</li> </ul>                                                                         | 編集<br>a<br>a<br>a<br>a<br>a<br>x<br>x                                                                                 | 北湖管理者<br>肥島銀行/1<br>開定<br>松脂定                                                                                                    |                                                                                                |                                      | 1452<br>1452                     | i⊂WB testuser]                           | 6                                                                                                    | 情報を<br>( <b>*</b> は            | 入力し、登録をクリ<br>入力必須)  |
| オレット管理画面           管理ユーザモ電         ~           管理ユーザの目         ~           管理ユーザの目         ~           広緒管電         ~           成期の用約         ~           加盟の用約         ~           フライパンーボリシー         ~           ライセンス一覧         ~                                                                                                    | <ul> <li>管理ユーザ、</li> <li>基本情報</li> <li>・確照</li> <li>金融機関</li> <li>パリューイシュ</li> <li>ウォレットサー<br/>企業</li> </ul>                                                                  | 編集<br>a<br>a<br>7<br>7<br>7                                                                                           | 5.減管理者<br>肥島銀行/1<br>米脂定<br>米脂定<br>ポスト用鹿銀日/2                                                                                                    | <立案10/66379                                                                                    |                                      | 大都                               | iCMM testuser1                           | •                                                                                                    | 情報を<br>(* は                    | 入力し、登録をクリ<br>入力必須)  |
| オレット管理画面           管理ユーザモ電         *           管理ユーザの目         *           管理ユーザの目         *           防衛管理         *           気気気気         *           水気気気         *           加速気用的         *           フライパシーボリシー         *           ライセンス一覧         *                                                                                                    | <ul> <li>管理ユーザ</li> <li>基本情報</li> <li>- 後限</li> <li>- 後限</li> <li>パリューイシュ</li> <li>ウォレットワー<br/>企業</li> <li>広勝</li> </ul>                                                      | 編集<br>a<br>x<br>x<br>x                                                                                                | 1.3勝管理者<br>肥島銀行/1<br>光指定<br>ペスト用鹿銀日2<br>ペスト用鹿銀日2                                                                                                    | <2 页 10/06379<br><                                                                             | 2<br>2<br>2<br>2<br>2<br>2<br>2<br>2 | 大都<br>権<br>正                     | ic THE testuser)<br>限にて、<br>曲答THE ギ      |                                                                                                    | 情報を<br>(*は                     | 入力し、登録をクリ<br>入力必須)  |
| オレット管理画価       管理ユーザ音響     *       管理ユーゲー覧     *       管理ユーゲー覧     *       信誉等     *       成晶管管電     *       の加速の現的     プライパシーボリシー       プライパシスー覧     *                                                                                                    | <ul> <li>管理ユーザ</li> <li>基本情報</li> <li>- 後限</li> <li>金融機関</li> <li>バリューイシュ</li> <li>ウォレットサー<br/>企業</li> <li>応援</li> <li>*56</li> </ul>                                         | 編集<br>a<br>x<br>x<br>z                                                                                                | に動管理者<br>肥馬銀行/1<br>火脂定<br>デスト用鹿銀日3<br>テスト用鹿銀日3                                                                                                    | 大企業10/06379<br>化品額10/06379001                                                                  |                                      | 権店                               | iCTRE testuser1<br>限にて、<br>舗管理者          |                                                                                                    | 情報を<br>(*は<br><sup>2当者</sup> の | 入力し、登録をクリ<br>入力必須)  |
| オレット管理画面       管理ユーザ電車     *       管理ユーザー車     *       管理ユーザー車     *       管理ユーザー車     *       管理ユーザー車     *       空ローザ空目     *       効果を増加     *       取引量運営増加     *       加加原用     *       フライパシンペー車     *                                                                                                    | ■<br>管理ユーザ<br>基本情報<br>・<br>確照<br>金融機同<br>パリューイシュ<br>ウォレットサー<br>企業<br>高額<br>・<br>氏名                                                                                            | 編集<br>二<br>ス<br>ス<br>ス<br>ス<br>、<br>オ<br>、<br>フ<br>フ<br>(月)                                                           | に誘管理者<br>肥馬銀行/1<br>火間定<br>やスト用鹿銀日3<br>たスト用鹿銀日3<br>たスト用鹿銀日3                                                                                                    | 七企業10/06379<br>七企業10/06379                                                                     | 2 2 2<br>2 2<br>2 2                  | 権居                               | RE testuse1<br>限にて、<br>舗管理者              |                                                                                                    | 情報を<br>(*は<br><sup>2</sup> 当者の | 入力し、登録をクリ<br>入力必須)  |
| オレット管理画面       管理ユーザ音響     ~       管理ユーザ音響     ~       管理ユーザ合き     ~       信誉等     ~       成晶整管理     ~       効型応現的     プライパシーボリシー       ライセンス一覧                                                                                                    | <ul> <li>管理ユーザ、</li> <li>基本情報</li> <li>・復照</li> <li>金融機関</li> <li>パリューイシュ</li> <li>ウォレットサー</li> <li>企業</li> <li>広話</li> <li>・ログインID</li> </ul>                                | 編集<br>□<br>□<br>□<br>3<br>7<br>7<br>1<br>1<br>1<br>1<br>1<br>1<br>1<br>1<br>1<br>1<br>1<br>1<br>1<br>1<br>1<br>1<br>1 | 5.動管理者<br>肥島銀行/1<br>実用定<br>に取ったスト用商銀日3<br>テスト用商銀日3<br>5年3<br>500<br>500<br>500                                                                                                    | 七出版 1 0,06379<br>CD1前 1 0,06379001                                                             |                                      | よた<br>権<br>店<br>いT               | ACRE testuse1<br>限にて、<br>舗管理者<br>ずれかを選   | 【<br>を<br>に<br>請<br>!<br>に<br>話<br>ま<br>!<br>い<br>た<br>舗<br>!                                                                                                    | 情報を<br>(*は                     | 入力し、登録をクリ<br>入力必須)  |
| オレット管理画面       管理ユーザ管理     *       管理ユーザ空音     *       管理ユーザ空音     *       管理ユーザ空音     *       成晶整管理     *       成晶整管理     *       加加豆用的     *       対応の用的     *       ブライバシーボリシー     *       ライセンス一覧     *                                                                                                    | <ul> <li>管理ユーザ、</li> <li>基本情報</li> <li>- 復願</li> <li>金融機関</li> <li>パリューイシュ</li> <li>ウォレットサー</li> <li>企業</li> <li>広路</li> <li>・ログインID</li> <li>・メールアドレス</li> </ul>             | 編集<br>a<br>a<br>a<br>a<br>a<br>a<br>a<br>a<br>a<br>a<br>a<br>a<br>a                                                   | (動管理者<br>現息銀行/1<br>に<br>周定<br>に<br>和意銀日3<br>-<br>-<br>スト用意銀日3<br>-<br>-<br>スト用意銀日3<br>-<br>-<br>スト用意銀日3<br>-<br>-<br>スト用意銀日3<br>-<br>-<br>スト<br>-<br>スト<br>-<br>-<br>スト<br>-<br>-<br>スト<br>-<br>-<br>-<br>スト<br>-<br>-<br>-<br>-<br>スト<br>-<br>-<br>-<br>-<br>-<br>スト<br>-<br>-<br>-<br>-<br>-<br>-<br>-<br>-<br>-<br>-<br>-<br>-<br>- | <2菜10/06379<br>C店舗10/06379001<br>LC6.jp                                                        | 2<br>2<br>2<br>2<br>2<br>2<br>2      | よくか<br>権<br>店<br>いで              | ACNE testuse1<br>限にて、<br>舗管理者<br>ずれかを選   | 【<br>を<br>に<br>話<br>に<br>話<br>ま<br>た<br>話<br>ま<br>た<br>ま<br>ま<br>、<br>に<br>話<br>ま<br>ま<br>、<br>に<br>る<br>ま<br>、<br>、<br>に<br>新<br>ま<br>、<br>、<br>、<br>、<br>、<br>、<br>、<br>、<br>、<br>、<br>、<br>、<br>、 | 情報を<br>(*は<br><sup>31</sup>    | 入力し、 登録をクリ<br>入力必須) |
| 大レット管理画面     *       管理ユーザラ流     *       管理ユーザラ流     *       言理ユーザ登録     *       広緒管理     *       取引原歴管理     *       ないの次の次の     *       カンダンスー貫     *                                                                                                    | 管理ユーザ、<br>基本情報<br>・電源<br>金融機関<br>パリューイシュ<br>ウォレットサー<br>企業<br>応請<br>・広名<br>・ログインID<br>・メールアドレス                                                                                 | 編集<br>a<br>a<br>a<br>a<br>a<br>7<br>7<br>a<br>a<br>a<br>a<br>a<br>a<br>a<br>a<br>a<br>a<br>a<br>a<br>a                | Li動管理者<br>記見島銀行/1<br>人間定<br>と間定<br>と<br>出定<br>マスト用意銀日3<br>官組立調管理者)<br>bbyo<br>st@paydon.kagin                                                                                                    | K企業10/06379<br>K広額10/06379001                                                                  | 3<br>2<br>2<br>2<br>2<br>2           | よくか<br>権<br>店<br>いで              | iCNB testuser<br>限にて、<br>舗管理者<br>ずれかを選   | 「)、店舗打<br>注訳する。                                                                                                    | 情報を<br>(*は<br><sup>311</sup>   | 入力し、 登録をクリ<br>入力必須) |
| ウォレット管理画面     ・       管理ユーザ育業     ・       管理ユーザラ業     ・       ご参加     ・       の調整業     ・       の調整業     ・       ウナイン・     ・       ウナイン・     ・ | ■<br>管理ユーザ/<br>基本情報<br>・<br>*<br>*<br>*<br>*<br>*<br>*<br>*<br>*<br>*<br>*<br>*<br>*<br>*<br>*<br>*<br>*<br>*<br>*                                                            | 編集<br>a<br>a<br>a<br>7<br>7<br>da<br>n<br>be                                                                          | L 納管理者<br>L 見島銀行/1<br>L 見島銀行/1<br>L 見島銀行/1<br>L 見<br>L 間<br>L 間<br>L 間<br>L 間<br>L 間<br>L 間<br>L 間<br>L 間<br>L 間<br>L 間                                                                                                    | 大企業10/06379<br>K広額10/06379001<br>LC6.jp                                                        |                                      | よくか<br>権<br>店<br>いで              | iCNE testuser)<br>限にて、<br>舗管理者<br>ずれかを選  | [] <b>を</b><br>[]、店舗打<br>注訳する。                                                                                                    | 情報を<br>(*は<br><sup>2</sup> 当者の | 入力し、 登録をクリ<br>入力必須) |
| フォレット管理画面     *       管理ユーザラ第     *       管理ユーザ会     *       広緒管理     *       支援1度歴音理     *       取扱応用的     *       フライパシーポリシー     *       ライセンス一覧     *                                                                                                    | ■<br>管理ユーザ<br>基本情報<br>*#第<br>☆凝維期<br>パリューイシュ<br>ウォレットサー<br>企業<br>Q語<br>*氏名<br>*ログインID<br>*メールアドレス                                                                             | 編集<br>a<br>a<br>a<br>a<br>a<br>a<br>a<br>a<br>a<br>a<br>a<br>a<br>a                                                   | Liái管理者<br>肥島銀行/1<br>人間定<br>人間定<br>大スト用意銀臼ジ<br>たスト用意銀臼ジ<br>Liáigaydon kagir<br>Liáigaydon kagir                                                                                                    | 大企業10/06379<br>比店舗10/06379001                                                                  |                                      | よくか<br>権<br>店<br>い T             | iCHE testuser<br>限にて、<br>舗管理者<br>ずれかを選   | 【<br>【<br>【<br>】<br>【<br>訳<br>する。                                                                                                    | 情報を<br>(*は<br><u>2当者</u> の     | 入力し、 登録をクリ<br>入力必須) |
| ウオレット管理画面         管理ユーザー第       ・         管理ユーザの登       ・         回 管理ユーザの登       ・         の 認知の問       ・         功能図の用的       ・         フライパシーポリシー       ・         ライセンス一覧       ・                                                                                                    | ■<br>管理ユーザ<br>基本情報<br>- 確果<br>金融機関<br>パリューイシュ<br>ウォレットサー<br>企業<br>応請<br>・ES名<br>・ログインID<br>・メールアドレス                                                                           | 編集                                                                                                    | Liá音理者<br>U児島銀行/1<br>K指定<br>ペスト用意銀日ぶ<br>F-スト用意銀日ぶ<br>St&Liáj音理者)<br>byo                                                                                                    | <2回10/06379<br>(2回10/06379<br>(2回10/06379001<br>1.co.jp                                        |                                      | よなか<br>権<br>店<br>い <sup>17</sup> | NUME testuser<br>限にて、<br>舗管理者<br>ずれかを選   | 「<br>」<br>「<br>こ<br>話<br>訳<br>する。                                                                                                    | 情報を<br>(*は                     | 入力し、 登録をクリ<br>入力必須) |
| プスレット管理画面         管理ユーザー覧       *         管理ユーザー覧       *         管理ユーザの当社       *         空間スージの主要       *         の試算器       *         取り調査管理       *         の試算器       *         アライパシンボリシー       *         ライセンス一覧       *                                                                                                    | <ul> <li>管理ユーザ</li> <li>基本情報</li> <li>- 確照</li> <li>金融機関</li> <li>バリューイシュ</li> <li>ウォレットワー</li> <li>企業</li> <li>広話</li> <li>・ログインID</li> <li>・メールアドレス</li> </ul>              | 編集                                                                                                    | 動管理者<br>記島銀行/1<br>大型定<br>                                                                                                    | <立案10/06379<br>た企業10/06379<br>たのJp                                                             |                                      | よくか<br>権<br>店<br>い <sup>17</sup> | NCNE testuser1<br>限にて、<br>舗管理者<br>ずれかを選  | [] <b>を</b><br>() 店舗打<br>() 広舗打<br>() たままする。                                                                                                    | 情報を<br>(*は                     | 入力し、 登録をクリ<br>入力必須) |
| 2オレット管理画面         管理ユーザー覧       *         管理ユーザー覧       *         管理ユーザの目       *         STALL       *         加加の用       *         カジョンパシーボリシー       *         ライイシンー覧       *                                                                                                    | ■<br>管理ユーザ<br>基本情報<br>*確限<br>☆親機問<br>パリューイシュ<br>ウォレットサー<br>企業<br>応題<br>*氏名<br>*ログインID<br>*メールアドレス                                                                             | 編集<br>a<br>a<br>a<br>a<br>a<br>a<br>a<br>a<br>a<br>a<br>a<br>a<br>a                                                   | 5.動管理者<br>10.満着型行/1<br>大用定<br>そスト用意報日3<br>をスト用意報日3<br>を取らず使者)<br>byo<br>tt@paydon.kagir                                                                                                    | 七企業 1 0,06379<br>七送第 1 0,06379001                                                              |                                      | よくか<br>権<br>店<br>い <sup>1</sup>  | ACTRE tostuser1<br>限にて、<br>舗管理者<br>ずれかを選 | 〕<br>店舗担<br>またする。                                                                                                    | 情報を<br>(*は                     | 入力し、 登録をクリ<br>入力必須) |
| 7 オレット管理画面<br>管理ユーザモ軍 ~<br>管理ユーザー覧<br>管理ユーザの会社<br>高級管理 ~<br>本記風度管理 ~<br>の加速の用的<br>フライバシーポリシー<br>ライセンス一覧                                                                                                    | ■ 管理ユーザ、 基本情報 ・ 徳環 金融機関 パリューイシュ ウォレットサー 企業 応諾 ・ログインID ・ メールアドレス                                                                                                    |                                                                                                    | 5.請管理者<br>12.鳥銀行/1<br>大指定<br>そスト用意服日3<br>*スト用意服日3<br>*スト用意服日3<br>500<br>500<br>500<br>500<br>500<br>500<br>500<br>50                                                                                                    | に企業10,06379<br>に合業10,06379001<br>10,06379001                                                   |                                      | よくか<br>権<br>店<br>いで              | ACTRE tostuser1<br>限にて、<br>舗管理者<br>ずれかを選 | [] <b>を</b><br>[] 店舗打<br>注訳する。                                                                                                    | 情報を<br>(*は                     | 入力し、 登録をクリ<br>入力必須) |
| オレット管理画面       管理ユーザ東梁     >       管理ユーザ東梁     >       管理ユーザ東梁        広振管理        広振管理        な別屋登壇        な別屋登環        な別人の見め     >       プライパシーボリシー     >       ライインス一覧     >                                                                                                    | <ul> <li>管理ユーザ、</li> <li>基本情報</li> <li>・後期</li> <li>金融機関</li> <li>パリューイシュ</li> <li>ウォレットワー</li> <li>企業</li> <li>高額</li> <li>・氏名</li> <li>・ログインID</li> <li>・メールアドレス</li> </ul> |                                                                                                    | Li新管理者<br>NUL集銀行/1<br>Li<br>Li<br>Li<br>Li<br>Li<br>Li<br>Li<br>Li<br>Li<br>Li<br>Li<br>Li<br>Li                                                                                                    | <ul> <li>&lt;企業10,06379</li> <li></li></ul> <li>CDI第10,06379001     <li>Los.jp     </li> </li> |                                      | よくか<br>権<br>店<br>い <sup>て</sup>  | ACTAB testuser1<br>限にて、<br>舗管理者          | 】<br>底舗挑<br>建択する。                                                                                                    | 情報を<br>(*は<br>⊒当者の             | 入力し、 登録をクリ<br>入力必須) |

![](_page_11_Picture_3.jpeg)

・取引の取消

・管理ユーザの追加・変更・削除・ロック解除・パスワード初期化

![](_page_12_Picture_0.jpeg)

| ウォレット管理画面         |             |                         |            | よくあるご質問 testuser1 |         |
|-------------------|-------------|-------------------------|------------|-------------------|---------|
| O 管理ユーザ管理 ~       | 管理ユーザ詳細     |                         |            |                   |         |
| ○ 管理ユーザー覧         |             |                         |            |                   | 🚺 啓録されま |
| O 管理ユーザ登録         | 更新が完了しました。  |                         |            | ×                 |         |
| 「店舗管理」(           |             |                         |            |                   |         |
| 二端末管理             | <管理ユーザー覧    |                         |            |                   |         |
| 3 取引履歴管理 <        | 管理ユーザル      | 606                     | 金融機関iD     | 1                 |         |
|                   | ログインロ       | mbyo                    | 金融機関名      | 鹿児島銀行             |         |
| / (walling / (14) | 氏名          | (奥銀店舗管理者)               | ウォレットサービスル |                   |         |
| 〕 プライバシーポリシー      | ユーザ区分       | 12:1M                   | ウォレットサービス名 |                   |         |
| 〕ライセンス一覧          | 88          | 店舗管理者                   | パリューイシュアル  |                   |         |
|                   | ステータス       | 使用中                     | パリューイシュア名  |                   |         |
|                   | メールアドレス     | test@paydon.kagin.co.jp | 企業の        | 06379             |         |
|                   | アカウントロック状態  |                         | 企業名        | テスト用鹿銀日次企業10      |         |
|                   | 最終パスワード変更日時 | 2023/08/18 15:07        | (2) Millio | 06379001          |         |
|                   |             |                         | 店舗名        | テスト用鹿銀日次店舗10      |         |
|                   |             |                         | 作成管理ユーザル   | 191               |         |
|                   |             |                         | 作成管理ユーザ名   |                   |         |
|                   |             |                         | 作成日時       | 2023/08/17 20:47  |         |
|                   | _           |                         |            |                   |         |
|                   | 更新          |                         |            | 削除 パスワード初期化       |         |
|                   |             |                         |            |                   |         |
|                   |             |                         |            |                   |         |
|                   |             |                         |            |                   |         |

![](_page_13_Picture_0.jpeg)

| ウォレット管理画                                         | 面 | =           |                         |             | よくあるご質問 testuser1 |
|--------------------------------------------------|---|-------------|-------------------------|-------------|-------------------|
| ○ 管理ユーザ管理                                        | * | 管理ユ         | れします。削除の取り消しはできませ/      | し。よろしいですか?  |                   |
| <ul> <li>○ 管理ユーザー覧</li> <li>○ 管理ユーザ登録</li> </ul> |   | <管理3        |                         | キャンセ. ОК    |                   |
| 〒 店舗管理                                           |   | 管理ユーザロ      | 606                     | 金融機関ロ       | 1                 |
| ユ 端末管理                                           |   | ロダインル       | mbye                    | 金融機時名       | <b>我况私銀行</b>      |
| こ 取引履歴管理                                         |   | <b>58</b>   | (鹿根石師管理者)               | ウォレットサービスID |                   |
|                                                  |   | ユーザ医分       | 21                      | ウォレットサービス名  |                   |
| □ 加盟店規約                                          |   | -           | 店舗管理者                   | パリューイシュアロ   |                   |
| □ プライバシーポリシー                                     |   | ステータス       | 使用中                     | パリューイシュア名   |                   |
| □ ライセンス一覧                                        |   | メールアドレス     | test@paydon.kagin.co.jp | 全間の         | 06379             |
|                                                  |   | アカウントロック状態  |                         | 286         | テスト用資銀日次企業10      |
|                                                  |   | 最終パスワード変更日時 | 2023/08/18 15:07        | 記録の         | 06379001          |
|                                                  |   |             |                         | 品酬名         | テスト用真銀日次店舗10      |
|                                                  |   |             |                         | 作成管理ユーザル    | 191               |
|                                                  |   |             |                         | 作成管理ユーザ名    |                   |
|                                                  |   |             |                         | 作成目時        | 2023/08/17 20:47  |
|                                                  |   |             |                         |             |                   |
|                                                  |   | <u>ди</u>   |                         |             | 削除 パスワード初期化       |
|                                                  |   |             |                         |             |                   |
|                                                  |   |             |                         |             |                   |
|                                                  |   |             |                         |             |                   |
|                                                  |   |             |                         |             |                   |
|                                                  |   |             |                         |             |                   |

![](_page_14_Picture_1.jpeg)

| ・ 数字コーゲビ絵和       ・ 使用コーゲビ絵和       ・ 使用コーゲビ絵和       ・ 使用コーゲジント       ・ 使用コーゲジント       ・ 使用コーゲシント       ・ 使用コーゲシント       ・ 使用コーゲント       ・ 使用コーゲッシント       ・ 使用コーゲッシント       ・ 使用コーゲッント       ・ 使用コーゲッシント       ・ 使用コーゲック       ・ 使用コーゲッシント       ・ 使用コーゲッシント       ・ 使用コーゲット       ・ 使用コーゲッシント       ・ 使用コーゲット       ・ 使用コーゲック       ・ 使用コーゲッシント       ・ 使用コーゲック       ・ 使用コーゲック       ・ 使用コーゲック       ・ 使用コーゲット <th><ul> <li>● 花田 - ヴ田</li> <li>● 花田 - ヴ田</li> <li>● 花田 - ヴ田</li> <li>● 花田 - ヴ田</li> <li>● 花田 - ヴ田</li> <li>● 花田 - ブロ</li> <li>● 花田 - ブロ</li> <li>● 二 - 丁ロ</li> <li>● 二 - 丁ロ</li> <li>● 二 - 丁ロ</li> <li>● 二 - 一 - 一 - 一 - 一 - 一 - 一 - 一 - 一 - 一 -</li></ul></th> <th></th> | <ul> <li>● 花田 - ヴ田</li> <li>● 花田 - ヴ田</li> <li>● 花田 - ヴ田</li> <li>● 花田 - ヴ田</li> <li>● 花田 - ヴ田</li> <li>● 花田 - ブロ</li> <li>● 花田 - ブロ</li> <li>● 二 - 丁ロ</li> <li>● 二 - 丁ロ</li> <li>● 二 - 丁ロ</li> <li>● 二 - 一 - 一 - 一 - 一 - 一 - 一 - 一 - 一 - 一 -</li></ul>                                                                                                    |     |
|----------------------------------------------------------------------------------------------------|----------------------------------------------------------------------------------------------------|-----|
| ○ 古田コーク画の       第二・7名前和しました。       第二・7名前和しました。       第二・7名前和しました。         ○ 店店市       ・       「田二一ク画       第三の一一の       第二の一の         ○ 取る取お       ・       「ロインの       第4期な       第三部の       ・         ○ フイバンーパジレー       72       「田田一の       第日第三の       72/1-1/2-1/2-1/2-1/2-1/2-1/2-1/2-1/2-1/2-                                                                                                    | ○ 吉立 - 少元       第二 - 少ち前目してした       1         □ 高波電       -       -       -       -       -       -       -       -       -       -       -       -       -       -       -       -       -       -       -       -       -       -       -       -       -       -       -       -       -       -       -       -       -       -       -       -       -       -       -       -       -       -       -       -       -       -       -       -       -       -       -       -       -       -       -       -       -       -       -       -       -       -       -       -       -       -       -       -       -       -       -       -       -       -       -       -       -       -       -       -       -       -       -       -       -       -       -       -       -       -       -       -       -       -       -       -       -       -       -       -       -       -       -       -       -       -       -       -       -       -       -       -       <                                                                                                    | れまし |
| ・ 合館空口       ・       ・       ・       ・       ・       ・       ・       ・       ・       ・       ・       ・       ・       ・       ・       ・       ・       ・       ・       ・       ・       ・       ・       ・       ・       ・       ・       ・       ・       ・       ・       ・       ・       ・       ・       ・       ・       ・       ・       ・       ・       ・       ・       ・       ・       ・       ・       ・       ・       ・       ・       ・       ・       ・       ・       ・       ・       ・       ・       ・       ・       ・       ・       ・       ・       ・       ・       ・       ・       ・       ・       ・       ・       ・       ・       ・       ・       ・       ・       ・       ・       ・       ・       ・       ・       ・       ・       ・       ・       ・       ・       ・       ・       ・       ・       ・       ・       ・       ・       ・       ・       ・       ・       ・       ・       ・       ・       ・       ・       ・       ・       ・       ・       ・       ・       ・       ・       ・<                                                                                                    | R 白菜母          ・ (1)         ・ (1)         ・ (1)         ・ (1)         ・ (1)         ・ (1)         ・ (1)         ・ (1)         ・ (1)         ・ (1)         ・ (1)         ・ (1)         ・ (1)         ・ (1)         ・ (1)         ・ (1)         ・ (1)         ・ (1)         ・ (1)         ・ (1)         ・ (1)         ・ (1)         ・ (1)         ・ (1)         ・ (1)         ・ (1)         ・ (1)         ・ (1)         ・ (1)         ・ (1)         ・ (1)         ・ (1)         ・ (1)         ・ (1)         ・ (1)         ・ (1)         ・ (1)         ・ (1)         ・ (1)         ・ (1)         ・ (1)         ・ (1)         ・ (1)         ・ (1)         ・ (1)         ・ (1)         ・ (1)         ・ (1)         ・ (1)         ・ (1)         ・ (1)         ・ (1)         ・ (1)         ・ (1)         ・ (1)         ・ (1)         ・ (1)         ・ (1)         ・ (1)         ・ (1)         ・ (1)         ・ (1)         ・ (1)         ・ (1)         ・ (1)         ・ (1)         ・ (1)         ・ (1)         ・ (1)         ・ (1)         ・ (1)         ・ (1)         ・ (1)         ・ (1)         ・ (1)         ・ (1)         ・ (1)         ・ (1)         ・ (1)         ・ (1)         ・ (1)         ・ (1)         ・ (1)         ・ (1)         ・ (1)         ・ (1)         ・ (1)         ・ (1)         ・ (1)         ・ (1)         ・ (1)         ・ (1)         ・ (1)         ・ (1)         ・ (1)         ・ (1)         ・ (1)         ・ (1)         ・ (1)         ・ (1)         ・ (1)         ・ (1)         ・ (1)         ・ (1)         ・ (1)         ・ (1)         ・ (1)         ・ (1)         ・ (1)         ・ (1)         ・ (1)         ・ (1)         ・ (1)         ・ (1)         ・ (1)         ・ (1)         ・ (1)         ・ (1)         ・ (1)         ・ (1)         ・ (1)         ・ (1)         ・ (1)         ・ (1)         ・ (1)         ・ (1)         ・ (1)         ・ (1)         ・ (1)         ・ (1)         ・ (1)         ・ (1)         ・ (1)         ・ (1)         ・ (1)         ・ (1)         ・ (1)         ・ (1)         ・ (1)         ・ (1)         ・ (1)         ・ (1)                                                                                                    |     |
| • • • • • • • • • • • • • • • • • • •                                                                                                    | • • • • • • • • • • • • • • • • • • •                                                                                                    |     |
| I STURZET     K     Standom     1       I STARD     Parlon     No     Standom     BERNO       I STARD     Parlon     No     Standom     BERNO       I STARD     A     No     Standom     BERNO       I STARD     No     Standom     Standom     BERNO       I STARD     A     Standom     Standom     Standom       I STARD     No     Standom     Standom     Standom       I STARD     Standom     Standom     Standom     Standom       I STARD     Standom     Standom     Standom     Standom       I Standom     Standom     Standom     Standom     Standom       I Standom     Standom     Standom     Standom     Standom       I Standom     Standom     Standom     Standom     Standom       I Standom     Standom     Standom     Standom     Standom       I Standom     Standom     Standom     Standom     Standom       I Standom     Standom     Standom     Standom     Standom       I Standom     Standom     Standom     Standom     Standom       I Standom     Standom     Standom     Standom     Standom       I Standom     Standom     Standom                                                                                                    | E 301@272     C     C     C     C     C     C     C       1     20200     00     00     20000     20000     20000     20000       1     27470-N109     1     00     20000     20000     20000     20000       1     27470-N109     1     1     20000     20000     20000     20000       1     27470-N109     1     1     1     1     1     1       1     27470-N109     1     1     1     1     1     1       1     27470-N109     1     1     1     1     1     1       1     27470-N109     1     1     1     1     1     1       1     27470-N109     1     1     1     1     1     1       1     27470-N109     1     1     1     1     1     1       1     27490-N109     1     1     1     1     1     1       1     27490-N109     1     1     1     1     1     1       1     27490-N109     1     1     1     1     1     1       1     27490-N109     1     1     1     1     1 <t< td=""><td></td></t<>                                                                                                    |     |
| ○ 対応の・ボシー     ○ ブラバン・ボンシー     ○ ブラバン・ボンシー     ○ ブラバン・ボンシー     ○ ブラバン・ボンシー     ○ ブラバン・ボンシー     ○ ブラバン・ボンシー     ○ ブラバン・ボンシー     ○ ブロ・ボンシー     ○ ブロ・ボンシー       ○ ブライン・スクス     福祉     ○ ブロ・ボンシー     ○ ブロ・ボンシー     ○ ブロ・ボンシー     ○ ブロ・ボンシー     ○ ブロ・ボンシー       ○ ブロ・ブン・スク     福祉     ○ ブロ・ボンシー     ○ ブロ・ボンシー     ○ ブロ・ボンシー     ○ ブロ・ボンシー       ○ ブロ・ブン・スク     ○ ブロ・ボンシー     ○ ブロ・ボンシー     ○ ブロ・ボンシー       ○ ブロ・ブン・マンス0                                                                                                    | ○ 加加の         ○ 四ブ (200)         ※例の         ● 単構築名         ● 見用目           ○ ブ (200)         「「「「」」」」         「「」」」」         「「」」」」         「「」」」」         「「」」」」         「「」」」」         「「」」」」         「「」」」」         「「」」」」         「「」」」」         「「」」」」         「「」」」」         「「」」」」         「「」」」」         「「」」」         「「」」」         「「」」」         「「」」」         「「」」」         「「」」」         「「」」」         「「」」」         「「」」」         「「」」」         「「」」」         「「」」」         「「」」」         「「」」」         「「」」」         「「」」」         「「」」」         「「」」」         「「」」」         「「」」」         「「」」」         「「」」」         「「」」」         「「」」」         「「」」」         「「」」」         「「」」」         「「」」」         「「」」」         「「」」」         「「」」」         「「」」」         「「」」」         「「」」」         「「」」」         「「」」」         「「」」」         「「」」」         「「」」」         「「」」」         「「」」」         「「」」」         「「」」」         「「」」」         「「」」」         「「」」」         「「」」」         「「」」」         「「」」」         「「」」」         「「」」」         「「」」」         「「」」」         「「」」」         「「」」」         「「」」」          「「」」」         「「」」」         「「」」」         「「」」」         「「」」」         「「」」」         「「」」」         「「」」」         「「」」」         「「」」」                                                                                                    |     |
| アライパシーパシー     KK     (株面放着用車)     (メーシリーンズス       マーガなつく面     5%     10% - 10% - 10% - 10%     10% - 10% - 10%       マーガなつく面     5%     10% - 10% - 10%     10% - 10% - 10%       マーガなつく口     5%     5%     10% - 10%       アク・フィン     5%     5%     10% - 10%       アク・フィン     5%     5%     10% - 10%                                                                                                    | プライバシーボジシー     パダ     (株皿) (株皿) (株皿) (株皿) (株皿) (株皿) (株皿) (株皿)                                                                                                    |     |
| コーダ交多     3県     ウィレックーゼス名       ■第     3県市会     3県市会     ワリーゼス名       オーダンク・フィン     3県市会     パリューゲシスプロ       ステクトレス     秋市の     パリューゲシスプロ       プトカウントロック状態     2県名     6379       アカウントロック状態     2020(1/11)16?     2編都の     63790       日本     2020(1/11)16?     日本     7.2 ト川原東目で会当10       日本     日本     7.2 ト川原東目で会当10       日本     日本     7.2 ト川原東目で会当10       日本     日本     10       日本     10     12       日本     日本     10       日本     日本     10       日本     日本     10       日本     日本     10       日本     10     12       日本     10     12       日本     10     12       日本     10     12       日本     10     12       日本     10     12       日本     10     12       日本     10     12       日本     10     12       日本     10     12       日本     10     12       日本     10     12       日本     10     12       日本     10        日本     10                                                                                                    | コーゼ型合     高限     ウイレットービス名       コーゼ型合     高限     ウイレットービス名       単二     一方(1) 二・グンコージョン(2) 二・ジェーレー       レージーン     一方(2) 二・ジェーレー       レージーン     日間(1) 二・ジェーレー       レージーン     日間(1) 二・ジェーレー       レージーン     日間(1) 二・ジェーレー       レージーン     日間(1) 二・ジェーレー       日間(1) 二・ジェーレー     日間(1) 二・ジェーレー       日間(1) 二・ジェーレー     日間(1) 二・ジェーレー       日間(1) 二・ジェーレー     日間(1) 二・ジェーレー       日間(1) 二・ジェーレー     日間(1) 二・ジェーレー       日間(1) 二・ジェーレー     日間(1) 二・ジェーレー                                                                                                    |     |
| ● ウイセンス一覧     範距     2株型管道     パリュービッスP0       スクークス     初市     パリュービッスP6       スクークス     初市     パリュービッスP6       アカウントロック状態     全地名     6377       東京バスワード変更目時     2023/01/13 55.61     石動の     037901       日期     2023/01/13 55.61     石動の     037901       日期     2023/01/13 55.61     石動の     037901       日期     2023/01/13 55.61     日期の     037901       日期     2023/01/13 55.61     日期の     037901       日期     2023/01/13 55.61     日期の     0319901       日期     2023/01/13 55.61     日期の     0319901       日期     2023/01/13 55.61     日期回     2023/01/13 25.01       日期     2023/01/13 55.61     日期の     2023/01/13 25.01       日期     2023/01/13 25.61     日期の     2023/01/13 25.01       日期     2023/01/13 25.01     日期の     2023/01/13 25.01       日期     2023/01/13 25.01     日期の     2023/01/13 25.01       日期     2023/01/13 25.01     日期の     2023/01/13 25.01       日期     2023/01/13 25.01     日期の     2023/01/13 25.01                                                                                                    | ● クイセンスー覧     範距     応振管波     パリュージェ20       ステークス     仮用令     パリュージェ20     63379       メールカアドレス     と回うゆりのにお返りへた法定     2580     63379       単振パプスワード変更目升     202,0(4)315.07     名類の     637901       日期     202,0(4)315.07     名類の     637901       日期     202,0(4)315.07     名類の     637901       日期     202,0(4)315.07     石類の     637901       日期     202,0(4)315.07     石類の     637901       日期     202,0(4)315.07     石類の     637901       日期     202,0(4)315.07     石類の     52,0(4)312.04       日期     202,0(4)315.07     石類の     637901       日期     202,0(4)315.07     石類の     202,0(4)312.04       日期     202,0(4)315.07     石類の     202,0(4)312.04       日期     202,0(4)315.07     石類の     202,0(4)312.04       日期     202,0(4)315.07     石類の     202,0(4)312.04       日期     202,0(4)315.07     日期     202,0(4)312.04       日期     202,0(4)315.07     日期     202,0(4)312.04       日期     202,0(4)315.07     日期     202,0(4)312.04       日期     202,0(4)315.07     日期     202,0(4)312.04       日期     202,0(4)315.07     日期     202,0(4)312.04       日期     202,0(4                                                                                                    |     |
| スケータス     契伊中     パリュービタユア名       メーカアドレス     短伊中     金属の     0.017       メーカアドレス     全属の     0.37501       農業パスワード変変目時     2023/04/2013-07     磁路の     0.37501       健康工・サの     2023/04/2013-07     位属を     クスト開産目辺に注意10       作成電電ユーザの     2023/04/2013-07     行成団中     0.02007       アメード変変目時     2023/04/2013-07     日本日の     0.02007(11)       日本日の     2023/04/2013-07     日本日の     0.02007(11)       アメード変更目時     2023/04/2014     日本日の     0.02007(11)       日本日の     2023/04/2014     日本日の     0.02007(11)       日本日の     2023/04/2014     日本日の     0.02007(11)       日本日の     2023/04/2014     日本日の     0.02007(11)                                                                                                    | ステークス     使用中     パリュービュン名       メーカアドレス     地球的中心のと気(からい))     公案の     537       アカウントロック状態     名名     デスト用環菌(な会え)0     037901       繊維パズワード変更用時     2023(0/151557)     磁振の     037901       白菜菊     2023(0/151567)     磁振の     037901       白菜菊     72ト月環菌(な会え)0     037901       白菜菊     72ト月環菌(な会え)0     037901       白菜菊     037901     03701       白菜菊     10     10       白菜菊     10     10       白菜菊     0320(0112047)     10                                                                                                    |     |
| メーカアドレス         text@paydox.kg/m.cg/m         企業の         0.377           アカウントロック状態         企業の         クスト用面目式企業10           単ポパスワード変更目時         2023,00/13.33.07         回販の         0.37001           一端電電ニーザの         33         1         1           作成電電ニーザの         33         1         1           ウ成口時                                                                                                    | メーカアドスマ     totalling/supplice/kagin_cagin     企業の     63279       アカカントロック状態     企業の     527月       単ポパスワード変更目除     2021/00/13 15/07     価額の     72.1月間面日次急第10       価額の     アスト用面面日次回第100     10       作成電電ユーザの     33.1     行成電電ユーザの       作成目前                                                                                                    |     |
| アカウントロック状態     企業名     ジスト用電型37:02m1       農業パスアード変更目時     2023,00(x13:567)     酒桶の     0x179001       「日本電電コーザの     312     10       日本目     ワスト用電目37:03番10     10       日本目     ワスト用電目37:03番10     10       日本目     ワスト用電目37:03番10     10       日本目     ワスト用電目37:03番10     10       日本目     ワスト用電目37:03番10     10       日本目     ワスト用電目37:03番10     10       日本目     ワスト用電目37:03番10     10       日本目     ワスト用電目37:03番10     10       日本目     アスト用電目37:03番10     10       日本目     アスト用電目37:03番10     10       日本目     アスト用電目37:03番10     10       日本目     アスト用電目37:03番10     10       日本目     アスト用電目37:03番10     10       日本目     アスト用電目37:03番10     10       日本目     アスト用電目37:03     10       日本目     アスト用電目37:03     10       日本目     アスト用電目37:03     10       日本目     アスト用電     10       日本目     アスト用電     10       日本目     アストー     10       日本目     アストー     10       日本目     日本日     10       日本日     日本日     10       日本日     日本日     10       日本日     日本日                                                                                                    | アカウントロック状態         企業名         デスト用機団正な注意10           単純パスワード変更目降         202,00(313.567         回藤の         0339001           日本         月         月         月           日本         月         月         日本           日本         月         日本         1           日本         日本         日本         1           日本         日本         日本         1                                                                                                    |     |
| 単ポパスワード変更目時 2022/35(4)(3) 3.567                                                                                                    | 単ポパスワード変更目時 3023/04/33 33:67 回節 0339001<br>回節 0425 0425 0439 33:67 回節 0339001<br>何は変現ユーザル 33<br>作は回時 0425 0439 1425 15<br>作は回時 0425 0439 1425 15<br>150 0425 0439 1425 15<br>150 0425 0439 14<br>150 0425 0439 14<br>150 0425 045 045 14<br>150 0425 045 045 14<br>150 0425 045 045 14<br>150 0425 045 045 14<br>150 0425 045 045 14<br>150 0425 045 045 14<br>150 0425 045 045 14<br>150 0425 045 045 14<br>150 0425 045 045 04<br>150 0425 045 04<br>150 045 04<br>150 045 04<br>150 045 04<br>150 045 04<br>150 045 04<br>150 04<br>150 04 |     |
|                                                                                                    | スタボ デスト用意目に交流計10     作成質問ユーザの 131     作成質問ユーザル     作成質問ユーザル     作成目的 2020(01/2 cm/r                                                                                                    |     |
| 代表電気ニーがあ     101     代表電気ニーがあ     の点目時 の2220%11/220%     アル     アル     ア                                                                                                    | 竹成世界ニーゲル 131<br>竹成世界ニーゲル<br>竹成世界ニーゲル<br>行成世界 2012/00112.00パ                                                                                                    |     |
| 作意覧ユーザ名<br>作成日時 anatom(1/2004)<br>更新 和波 パスワード初期化                                                                                                    | 作成変現上-サ省<br>作成変現上-サ省<br>可成因時 2020年1720-01                                                                                                    |     |
| 914日時 2023(m)(1 2 0%)<br>更新 利用 パンワード初期化                                                                                                    |                                                                                                    |     |
| 夏季 和原 パスワード初期化                                                                                                    |                                                                                                    |     |
|                                                                                                    |                                                                                                    |     |
|                                                                                                    |                                                                                                    |     |

# 5. 取引履歴の参照・取消

※【取引履歴一覧】の検索や【取引の取消】ができます。 ※取引履歴は、当月を含む過去16ヶ月分閲覧可能です。

### 5-1.取引履歴詳細

| ウォレット管理画面   |                        |     |                  |          |                                 | තිරීජීම testuser1              |
|-------------|------------------------|-----|------------------|----------|---------------------------------|--------------------------------|
| ○ 管理ユーザ管理 〈 | 取引履歴一覧                 |     |                  |          |                                 |                                |
| 〒店舗管理 <     | 検索                     |     |                  |          |                                 | -                              |
| □ 健実等理 /    | 開始日時*                  |     | 終了日時             |          | 入金サイクル:月1回                      |                                |
| 取引履歴管理 ~    | 2023/11/09 00:00       |     | 2023/11/09 23:59 |          | 日次 取引日の翌営業日                     | に入金                            |
| O 取引履歴一覧    | 取引区分                   |     | 取引ステータス          |          | 月1回 1日から月末日まで<br>月2回 1日から15日までの | の取引分を翌月15日に入金<br>取引分を日本に入金,16日 |
|             | 指定なし                   | ~   | 指定なし             | ~        | から月末までの取<br>#但し、入金日が休業E         | 引分を翌月15日に入金<br>1の場合、翌営業日に入金    |
| フライバシーポリシー  | 決済サービス(出金)             |     | 決済サービス (入金)      |          | 決済加盟店グループ名                      |                                |
| □ ライセンス一覧   | 指定なし                   | ~   | 指定なし             | ~        | すべて                             | ~                              |
|             | 加盟店金融機関                |     | 企業識別コード          |          | 店舗識別コード                         |                                |
|             | 指定なし                   | ~   | 企業識別コードを入力(完全    | 一致)      | 店舗識別コードを2                       | 力 (完全一致)                       |
|             | 企業                     |     | 店舗               |          | 端末ID                            |                                |
|             | 企業ID(半角)または企業名(全角)を    | 入力  | 00000000         |          | 端末IDを入力                         |                                |
|             | ユーザ金融機関(出金)            |     | ユーザ金融機関(入金)      |          | 決済金額                            |                                |
|             | 指定なし                   | ~   | 指定なし             | ~        | 決済金額を入力(労                       | (全一致)                          |
|             | アプリユーザID (出金)          |     | アプリユーザID (入金)    |          | 利用ポイント                          |                                |
|             | アプリユーザID (出金) を入力 (    | 完全一 | アプリユーザID (入金) を入 | 力(完全-    | 利用ポイント                          | 利用ポイント                         |
|             | クリア                    |     |                  |          |                                 | 校索                             |
|             | 集計結果(2023/11/09 15:49) |     |                  |          |                                 | -                              |
|             | 取引区分 取                 | 引件数 | 取消件数 台           | 計金額(決済金額 | (- 取消金額)                        |                                |
|             |                        |     |                  |          |                                 |                                |

![](_page_15_Picture_4.jpeg)

| ウォレット管理画面    | =                 |         |                                                   |                 | よくあるご質問 testuser1                                         |  |  |  |  |
|--------------|-------------------|---------|---------------------------------------------------|-----------------|-----------------------------------------------------------|--|--|--|--|
| ○ 管理ユーザ管理 <  | 取引屬無一覧            |         |                                                   |                 |                                                           |  |  |  |  |
| 〒 店舗管理 く     | 検索                | 检查      |                                                   |                 |                                                           |  |  |  |  |
| ロ 端末管理 ・     | 開始日時•             |         | 終了日時                                              |                 | 入金サイクル:月1回                                                |  |  |  |  |
| 取引履歴管理       | 2023/11/09 00:00  |         | 2023/11/09                                        | 23:59           | 日次 取引日の翌営業日に入金                                            |  |  |  |  |
| O 取引履歷一覧     | 取引区分              |         | 取引ステータス                                           |                 | 月1回 1日から月末日までの取引分を翌月15日に入金<br>月2回 1日から15日までの取引分を月末に入金、16日 |  |  |  |  |
| 加盟店規約        | 指定なし              | ~       | 指定なし                                              | ~               | から月末までの取引分を翌月15日に入金<br>#但し、入金日が休業日の場合、翌営業日に入金             |  |  |  |  |
| 🛛 プライバシーポリシー | 決済サービス(出金)        |         | 決済サービス (入)                                        | 金)              | 決済加盟店グループ名                                                |  |  |  |  |
| □ ライセンス一覧    | 指定なし              | ~       | 指定なし                                              | ~               | すべて 、                                                     |  |  |  |  |
|              | 加盟店金融機関           |         | 企業識別コード                                           |                 | 店舗識別コード                                                   |  |  |  |  |
|              | 指定なし              | ~       | 全面識別コードを入力(完全一致)<br>店舗<br>00000000<br>ユーザ会融機関(入金) |                 | 店舗識別コードを入力(完全一致)<br>端末ID                                  |  |  |  |  |
|              | 企業                |         |                                                   |                 |                                                           |  |  |  |  |
|              | 企業ID(半角)または企業名(   | 全角)を入力  |                                                   |                 | 端末IDを入力                                                   |  |  |  |  |
|              | ユーザ金融機関(出金)       |         |                                                   |                 | 決済金額                                                      |  |  |  |  |
|              | 指定なし              | ~       | 指定なし                                              | ~               | 決済金額を入力 (完全一致)                                            |  |  |  |  |
|              | アプリユーザID(出金)      |         | アプリユーザロ ()                                        | 入金)             | 利用ポイント                                                    |  |  |  |  |
|              | 1117 - 460 (MA) # | 1 由 (皇会 | アプリューゼル                                           | (1会) た1中 (合合-   | pimet could be pimet                                      |  |  |  |  |
|              | クリア               |         |                                                   |                 | 校常                                                        |  |  |  |  |
|              | 集計結果(2023/11/091  | 5:49)   |                                                   |                 | -                                                         |  |  |  |  |
|              | 取引区分              | 取引件数    | 取消件数                                              | 合計金額(決済金        | 額 - 取消金額 )                                                |  |  |  |  |
|              | QRコード決済           | 1件      | 0件                                                | 100円 (100円 - 0円 | )                                                         |  |  |  |  |

![](_page_15_Picture_6.jpeg)

| ウォレット管理画面    |                       |                     | よくあるご質問 testuse                                       |
|--------------|-----------------------|---------------------|-------------------------------------------------------|
| ) 管理ユーザ管理 〈  | 取引履歴一覧                |                     |                                                       |
| 表 店舗管理 く     | 検索                    |                     |                                                       |
| □ 端末管理 〈     | 開始日時•                 | 終了日時                | 入金サイクル:月1回                                            |
| 日 取引履歴管理 ~   | 2023/11/09 00:00      | 2023/11/09 23:59    | 日次 取引日の翌営業日に入金                                        |
| D 取引履歴一覧     | 取引区分                  | 取引ステータス             | 月1回1日から月末日までの取引分を翌月15日に入<br>月2回1日から15日までの取引分を月末に入金、16 |
| ) 加盟店規約      | 指定なし                  | ,<br>指定なし ~         | から月末までの取引分を翌月15日に入金<br>#但し、入金日が休業日の場合、翌営業日に入金         |
| 〕 プライバシーポリシー | 決済サービス (出金)           | 決済サービス (入金)         | 決済加盟店グループ名                                            |
| 〕ライセンス一覧     | 指定なし                  | ,<br>指定なし ~         | すべて                                                   |
|              | 加盟店金融機関               | 企業識別コード             | 店舗識別コード                                               |
|              | 指定なし                  | ・ 企業識別コードを入力 (完全一致) | 店舗識別コードを入力 (完全一致)                                     |
|              | 企業                    | 店舗                  | 端末ID                                                  |
|              | 企業ID(半角)または企業名(全角)を入力 | 00000000            | 端末IDを入力                                               |
|              | ユーザ金融機関(出金)           | ユーザ金融機関(入金)         | 決済金額                                                  |
|              | 指定なし                  | · 指定なし ~            | 決済金額を入力(完全一致)                                         |
|              |                       |                     |                                                       |

![](_page_16_Picture_1.jpeg)

明細(CSV 形式)をダウンロードする をクリックすると、お取引明細を CSV で ダウンロードすることが可能です。

| ウォレット管理画                | 面 |            |                         |              | よくあるご質問 testuser1 |
|-------------------------|---|------------|-------------------------|--------------|-------------------|
| 〇 管理ユーザ管理               | < | 取引履歴詳細     |                         |              |                   |
| 〒 店舗管理                  | < |            |                         |              |                   |
| □ 端末管理                  | < | <収5 履歴一覧   |                         |              |                   |
| 取引履歴管理                  | ~ | 基本情報       |                         |              |                   |
| O 取引履歷一覧                |   | 取5110      | 196785                  | ユーザ金融機関(出金)  | 鹿児島銀行             |
| □ 加盟店規約                 |   | 取引日時       | 2023/11/09 15:48:42.510 | アブリユーザID(出金) | 0000              |
| □ ブライバシーポリシー            |   | 取引区分       | QRコード決済                 | ユーザ金融機関(入金)  |                   |
| 0 794709- <b></b> 8999- |   | 取引ステータス    | 取引成功                    | アプリユーザロ (入金) |                   |
| □ ライセンス一覧               |   | 決済サービス(出金) | ValueDesign             | 加盟店金融機関      | 廣児島銀行             |
|                         |   | 決済サービス(入金) |                         | 店舗iD         | 0000000           |
|                         |   | 取引結果コード    | 500001                  | 店舗名          | テスト用鹿銀日次店舗10      |
|                         |   | 取引結果詳細     | 取引が正常に終了しました。           | 端末ID         | 00000000000       |
|                         |   | 取消日時       |                         | 店舗電話番号       | 099-123-4567      |
|                         |   | 取消ユーザID    |                         | 企業識別コード      |                   |
|                         |   | 利用ポイント     | 0                       | 店舗識別コード      |                   |
|                         |   |            |                         |              | 取引の取消             |
|                         |   | 決済情報       |                         |              | -                 |
|                         |   | 取引金額       | 100円                    | 指定金額         | 100円              |
|                         |   | 調整額合計      | 四                       |              |                   |
|                         |   | 調整額詳細      |                         |              |                   |

4 取引の詳細が表示されます。

## 5-2.取引の取消 ※取引の取消は『店舗管理者』かつ、決済日から30日以内の場合のみ可能です。

| ウォレット管理画                                                                                                    | 面 =               |                                                                                                    |                                                                                                    |       |                                                                                                    | at mac pain testuse                                                                                                    |
|----------------------------------------------------------------------------------------------------|-------------------|----------------------------------------------------------------------------------------------------|----------------------------------------------------------------------------------------------------|-------|----------------------------------------------------------------------------------------------------|----------------------------------------------------------------------------------------------------|
| ○ 管理ユーザ管理                                                                                                    | 《取                | 引履歴詳細                                                                                                    |                                                                                                    |       |                                                                                                    |                                                                                                    |
| ■ 店舗管理                                                                                                    | <                 | < 約21 開展 若                                                                                                    |                                                                                                    |       |                                                                                                    |                                                                                                    |
| 端末管理                                                                                                    | <                 | - NA JINGLE JE                                                                                                    |                                                                                                    |       |                                                                                                    |                                                                                                    |
| 3 取引履歴管理                                                                                                    | ~ <sup>ž</sup>    | 基本情報                                                                                                    |                                                                                                    |       |                                                                                                    |                                                                                                    |
| 取引履歷一覧                                                                                                    |                   | 0x511D                                                                                                    | 196785                                                                                                    |       | ユーザ金融機関(出金)                                                                                                    | 鹿児島銀行                                                                                                    |
| 加盟店規約                                                                                                    |                   | 取引区分                                                                                                    | 2023/11/09 15:48:42.510<br>QRコード決済                                                                                                    |       | ユーザ金融機関 (入金)                                                                                                    | 000                                                                                                    |
| プライバシーポリシー                                                                                                    |                   | 取引ステータス                                                                                                    | 取引成功                                                                                                    |       | アブリユーザロ (入金)                                                                                                    |                                                                                                    |
| ライセンス一覧                                                                                                    | 3                 | 決済サービス (出金)                                                                                                    | ValueDesign                                                                                                    |       | 加盟店金融機関                                                                                                    | 鹿児島銀行                                                                                                    |
|                                                                                                    | 2                 | 決済サービス (入金)                                                                                                    |                                                                                                    |       | 店舗ロ                                                                                                    | 00000000                                                                                                    |
|                                                                                                    | 1                 | 取引結果コード                                                                                                    | 500001                                                                                                    |       | 店舗名                                                                                                    | テスト用麑銀日次店舗10                                                                                                    |
|                                                                                                    |                   | <b>以引起来詳細</b><br>1113日前                                                                                                    | 取引が止常に終了しました。                                                                                                    |       | 現末の                                                                                                    | 00000000000                                                                                                    |
|                                                                                                    |                   | 取消ユーザID                                                                                                    |                                                                                                    |       | 企業識別コード                                                                                                    | 0371234361                                                                                                    |
|                                                                                                    |                   | 利用ポイント                                                                                                    | 0                                                                                                    |       | 店舗識別コード                                                                                                    |                                                                                                    |
|                                                                                                    |                   |                                                                                                    |                                                                                                    |       |                                                                                                    |                                                                                                    |
|                                                                                                    |                   |                                                                                                    |                                                                                                    |       |                                                                                                    | 12210123                                                                                                    |
|                                                                                                    |                   |                                                                                                    |                                                                                                    |       |                                                                                                    | 40109404                                                                                                    |
|                                                                                                    | 法                 | <b>决</b> 済情報                                                                                                    |                                                                                                    |       |                                                                                                    |                                                                                                    |
|                                                                                                    |                   | 取引金額                                                                                                    | 1                                                                                                    | 100円  | 指定金額                                                                                                    | 100円                                                                                                    |
|                                                                                                    |                   | 調整額合計                                                                                                    |                                                                                                    | o円    |                                                                                                    |                                                                                                    |
|                                                                                                    |                   |                                                                                                    |                                                                                                    |       |                                                                                                    |                                                                                                    |
|                                                                                                    |                   | 制軟類詳細                                                                                                    |                                                                                                    |       |                                                                                                    |                                                                                                    |
|                                                                                                    | 1                 | 9.285.595.07 (96)                                                                                                    |                                                                                                    |       |                                                                                                    |                                                                                                    |
| フォレット管理画                                                                                                    | 調 =               | 取引の取り消しを行い                                                                                                    | ま。よろしいですか?                                                                                                    |       | _                                                                                                    | testuse                                                                                                    |
| 7ォレット管理画i<br><b>管理ユーザ管理</b>                                                                                                    | 面 =<br>〈 取        | 取引の取り消しを行いま<br>13]15                                                                                                    | ま。よろしいですか?                                                                                                    |       |                                                                                                    | testuse                                                                                                    |
| ウォレット管理画i<br>管理ユーザ管理<br>広舗管理                                                                                                    | 面 =<br>、取<br>、    | 取引の取り消しを行い。<br>(3)                                                                                                    | マす。よろしいですか?                                                                                                    |       | キャン <sup>-</sup> ル 0K                                                                                                    | testuse                                                                                                    |
| 7 オレット管理画 <br>管理ユーザ管理<br>広調管理<br>編末管理                                                                                                    | 面 =<br>、 取<br>、   | 138 (1997) 199<br>取引の取り消しを行い<br>4 第5                                                                                                    | とす。よろしいですか?                                                                                                    |       | \$+> <sup>2</sup> р. ок.                                                                                                    | testuse                                                                                                    |
| 7 オ レット 管理画画<br>管理ユーザ筆電<br>広緒管理<br>集末管理<br>取引展営管理                                                                                                    |                   | 1331の取り消しを行い3<br>1331の取り消しを行い3<br>< 取3                                                                                                    | とす。よろしいですか?                                                                                                    |       | ≠γγ <mark>λ 0к</mark>                                                                                                    | testuse                                                                                                    |
| <ul> <li>オレット管理画</li> <li>管理ユーザ管理</li> <li>広酬管理</li> <li>基大管理</li> <li>取引属型管理</li> <li>取引属型管理</li> <li>取引属型一系</li> </ul>                                                                                                    | 面 =<br>< 取<br>< 2 | <23.0001998<br>取引の取り消しを行いま<br><取3<br>本情報<br>55.00                                                                                                    | ます。よるしいですか?<br>198785                                                                                                    |       | キャン<br>ル ox<br>ユー75888月 (江王)                                                                                                    | testuse                                                                                                    |
| 7オレット管理画言       管理ユーザ管理       広酬管理       成計算算確       取引調整手環       取引調整子覧       加加成現的                                                                                                    |                   | 1233 (1237 Her<br>取引の取り消しを行い)<br>- (取)<br>- (取)<br>- (<br>)<br>- (<br>)<br>- ()<br>)<br>- (<br>)<br>- (<br>)<br>- (<br>)<br>- (<br>)<br>- (<br>)<br>- (<br>)<br>- (<br>) | 19年35日<br>194785<br>20211109 18-04-03.00<br>のコード日本                                                                                                    |       | キャン<br>ル OK<br>ユーマ医細胞類 (法型)<br>アブリユーヴル (法型)<br>ユージン(法型)                                                                                                    | testuse                                                                                                    |
| 2 オレット管理画画<br>管理ユーザ管理<br>点舗管理<br>取引屋屋管理<br>取引屋屋市業<br>加速高端的<br>フライ(シーボリシー                                                                                                    |                   | 43.0 (42) * 40<br>取引の取り消しを行い<br>(引)<br>本情報<br>8510<br>861日<br>861日<br>961ステータス                                                                                                    | 15年8日<br>15月8日<br>2022/11/0 14-44 550<br>QHコード2月用<br>整計成功                                                                                                    |       | キャン<br>ル OK<br>フフリューダル (12)<br>コーダ急速度 (人生)<br>フブリューダル (人生)                                                                                                    | testuse                                                                                                    |
| フォレット管理画       管理ユーザ管理       店舗管理       第31度重音理       第31度重音理       第31度重音理       第31度重音理       第31度重音理       アフライバシーボリシー       ライセンス一覧                                                                                                    |                   | (引)取引の取り消しを行いま<br>取引の取り消しを行いま<br>(本情報)<br>取引応用等<br>取引成ラータス<br>取列ンステータス<br>(出会)                                                                                                    | 19、よるしいですか?<br>2021年10月1日-5月月<br>そには、<br>をには、<br>後には、<br>をには、<br>をには、<br>をには、<br>をには、<br>をに、<br>とるしいですか?                                                                                                    |       | キャンル OK<br>ユーマ京新開発 (31至)<br>アプリユーザル (31章)<br>ユーザ京新開発 (人金)<br>アプリユーザル (人金)<br>アプリユーザル (人金)                                                                                                    | Kestuse                                                                                                    |
| ウオレット管理画面       管理ユーザ管理       店舗管理       建木管理       取3/展型管理       取3/展型管理       取3/展型管理       アライパシーボリシー       ライポンス一覧                                                                                                    |                   | 取引の取り消しを行い;<br>取引の取り消しを行い;<br>4 取3<br>5 本情報<br>取引の<br>取引の<br>取引の<br>取引の<br>取引の<br>取引の取り消しを行い;<br>4 のの<br>取り消しを行い;<br>4 のの<br>取り消しを行い;<br>4 のの<br>取り消しを行い;<br>4 のの<br>取り消しを行い;<br>4 のの<br>取り消しを行い;<br>4 のの<br>取り消しを行い;<br>4 のの<br>取り消しを行い;<br>4 のの<br>取り<br>第 しを行い;<br>4 のの<br>取り<br>第 しを行い;<br>4 のの<br>取り<br>第 し を行い;<br>4 のの<br>取り<br>第 し を行い;<br>4 のの<br>取り<br>第 し を行い;<br>4 のの<br>取り<br>第 し を行い;<br>4 のの<br>取り<br>第 し を行い;<br>4 のの<br>取り<br>第 し を行い;<br>4 のの<br>第 つ<br>の<br>第 つ<br>の<br>の<br>第 つ<br>の<br>の<br>第 つ<br>の<br>の<br>第 つ<br>の<br>の<br>の<br>の<br>の<br>の<br>の<br>の<br>の<br>の<br>の<br>の<br>の<br>の<br>の<br>の<br>の<br>の<br>の                                                                                                    | 1968日2<br>2019日2<br>2019日1日 - ドロス<br>2019日1日 - ドロス<br>2019日1日 - ドロス<br>2019日1日 - ドロス<br>2019日1日 - ドロス<br>2019日1日 - ドロス<br>2019日1日 - ドロス                                                                                                    |       | キャン ル OK<br>ユーマ英語環境 (法法)<br>アプリユーザル (法法)<br>ユーザを編集員 (人会)<br>アプリユーザル (人会)<br>英語な会社環境<br>法言の                                                                                                    | Ecolusion                                                                                                    |
| ウォレット管理画面           管理ユーザ管理           点輪管理           電気           第3回屋壁電           取引度型一気           加減の限防           ブライパシーボリシー           ライセンス一覧                                                                                                    |                   | 取3(の取り消しを行い)<br>取3(の取り消しを行い)<br>4<br>本情報<br>85109<br>85109<br>85109<br>85109<br>85109<br>85109<br>85109<br>85109<br>85109<br>85109<br>85109<br>85109<br>85100<br>851000<br>851000<br>851000<br>851000<br>85                                                                                                    | 15000<br>15000<br>2022110914-843.50<br>2022110914-843.50<br>2022110914-843.50<br>202011<br>202011<br>202011                                                                                                    |       | <ul> <li>キャン ル OK</li> <li>ユーマ芝参加県 (二型)</li> <li>アブリユーザル (公金)</li> <li>アブリユーザル (人金)</li> <li>アブリユーゲル (人金)</li> <li>アズリユーゲル (人金)</li> <li>ス酸の</li> <li>品酸の</li> <li>品酸の</li> </ul>                                                                                                    | tosbus<br>のの<br>単元系編作7<br>ののの<br>単元系編作7<br>のののの<br>アスト州の単言文改計10                                                                                                    |
| ウォレット管理画面<br>管理ユーザ管理<br>高額管理<br>単本管理<br>第3項属管理<br>第3項属管理<br>第3項属目一覧<br>加速広場的<br>2 フライバシーボリシー<br>3 ライセンスー覧                                                                                                    |                   | なまたはなけていま<br>取引の取り消しを行い<br>、<br>取引の取り消しを行い<br>、<br>、<br>、<br>、<br>、<br>、<br>、<br>、<br>、                                                                                                    | 19、よるしいですか?<br>198755<br>202711/09 18-442 200<br>0月二ード決済<br>取られた。<br>198055<br>取らが上京に称うしました。                                                                                                    |       | キャンル OK<br>ユーマ軍軍軍軍 (広志)<br>アプリユーザル (広志)<br>ユーダ金融電道 (人会)<br>アプリユーザル (人会)<br>加速志会融画機<br>広議称<br>国家和名                                                                                                    | testuse                                                                                                    |
| ウォレット管理画面       > 管理ユーザ管理       & 法警察       2 集素管理       > 数項調査理理       > 取引編型管理       > 取引編型管理       > 取引編型管理       > 2 万分パジーボリシー       > ライビンス一覧                                                                                                    |                   | なまたは(1999) またいのでのでは、 またいのでのでは、 またいのでのでは、 またいのでのでは、 またいのでのでは、 またいのでは、 またいのでいのでいのでいのです またいのでは、 またいのでは、 またいのででは、 またいのでいのでは、 またいのででは、 またいのででいの                                                                                                    | 19475<br>2021109 15-442 500<br>QRコード決済<br>取行成功<br>202011 20 15-442 500<br>QRコード決済<br>取行成功<br>200001<br>取行が正常たいまたしました。                                                                                                    |       | キャンル (広志)           ユーブ品報道席(広志)           アブリユーヴル(伝念)           ユーザ金融道席(入会)           アブリユーヴル(伝念)           ス選名会議員用           広議名           高速の           広議名           高速の           広議名           高速の           広議名                                                                                                    | testuse                                                                                                    |
| ウォレット管理画:<br>・ 高端管理<br>・ 高端管理<br>・ 高端管理<br>・ 高端管理<br>・ 高端管理<br>・ 高端管理<br>・ 高端管理<br>・ 高端管理<br>・ 高端管理<br>・ 高端管理<br>・ 高端管理<br>・ 高端管理<br>・ 高端管理<br>・ 高端管理<br>・ 高端管理<br>・ コート<br>・ コート<br>・<br>・<br>・<br>・<br>・<br>・<br>・<br>・<br>・<br>・<br>・<br>・<br>・ |                   | Table (1999)     Table (1999)                                                                                                    | 15月785<br>15月785<br>35221109 15-84-0.310<br>00コード発展<br>取引成功<br>550001<br>取引が正常に利了しました。                                                                                                    |       |                                                                                                    | testuse                                                                                                    |
| ウォレット管理画<br>                                                                                                    |                   | なまなながやか<br>取引の取り消しを行い<br>、 取引の取り消しを行い<br>な引 の取り消し を行い<br>の<br>の<br>の<br>の<br>の<br>の<br>の<br>の<br>の                                                                                                    | とす。よるしいですか? 358785 358785 358785 002ージルボボ 850861 8655/空東に持了しました。 6                                                                                                    |       | キャン<br>ル<br>CK<br>フフリスーゲル<br>(加定)<br>フフリスーゲル<br>(加定)<br>フリスーゲル<br>(加定)<br>スー<br>グル<br>(加定)<br>スー<br>グル<br>(加定)<br>フレス<br>(加定)<br>フレス<br>(加定)<br>フレス<br>(加定)<br>フレス<br>(加定)<br>フレス<br>(加定)<br>フレス<br>(加定)<br>フレス<br>(加定)<br>フレス<br>(加定)<br>フレス<br>(加定)<br>フレス<br>(加定)<br>フレス<br>(加定)<br>フレス<br>(加定)<br>フレス<br>(加定)<br>(加定)<br>フレス<br>(加定)<br>(加定)<br>(<br>(<br>(<br>(<br>(<br>(<br>(<br>(<br>(<br>(<br>(<br>(<br>(                                                                                                    | Lestese<br>                                                                                                    |
| ウォレット管理画<br>- 管理ユーザ管理<br>- 広播管理<br>- 国本管理<br>- 国は国営理<br>- 国<br>- 国<br>- 国<br>- 国<br>- 国<br>- 国<br>- 国<br>- 国                                                                                                    |                   | 取引の取り消しを行いま           取引の取り消しを行いま           取引の用した           取引の用した           取引の用した <td>とまましいですか?           358785           20201100 15444350           20201100 15444350           QCIード沢市           RSIAER           50001           RSIが正常に残了しました。           9</td> <td></td> <td>キャンル OK<br/>ユーマ京都商業(20第)<br/>アプリユーヴロ (近金)<br/>ユーヴ京朝商業(人金)<br/>アプリユーヴロ (人金)<br/>アプリエーヴロ<br/>広義の<br/>高麗の<br/>高麗の<br/>高麗の<br/>高麗の<br/>高麗の<br/>高麗の<br/>二〇二〇二〇二〇二〇二〇二〇二〇二〇二〇二〇二〇二〇二〇二〇二〇二〇二〇二〇</td> <td>testese<br/></td>                                                                                                    | とまましいですか?           358785           20201100 15444350           20201100 15444350           QCIード沢市           RSIAER           50001           RSIが正常に残了しました。           9                                                                                                    |       | キャンル OK<br>ユーマ京都商業(20第)<br>アプリユーヴロ (近金)<br>ユーヴ京朝商業(人金)<br>アプリユーヴロ (人金)<br>アプリエーヴロ<br>広義の<br>高麗の<br>高麗の<br>高麗の<br>高麗の<br>高麗の<br>高麗の<br>二〇二〇二〇二〇二〇二〇二〇二〇二〇二〇二〇二〇二〇二〇二〇二〇二〇二〇二〇                                                                                                    | testese<br>                                                                                                    |
| ウォレット管理画       管理ユーザ管理       品質管理       集業管理       STJ度型目示       STJ度型目示       STJ度型目示       STJ度型目示       STJ度目示       STJ度目示        STJ ST                                                                                                    |                   | 取引の取り消しを行い;<br>取引の取り消しを行い;<br>4 (1)<br>4 (1)<br>5 (1)<br>5                                                                                                    | はま、よるしいですか?<br>2007年10日<br>2007年10日10月4日4月3日<br>0日二一次後月<br>0日二一次後月<br>0日日の一一次後月<br>0日の10日<br>0日の10日<br>0日<br>0日<br>0日の10日<br>0日<br>0日<br>0日<br>0日<br>0日<br>0日<br>0日<br>0日<br>0日<br>0日<br>0日<br>0日<br>0                                                                                                    |       | キャンル OK<br>ユーマ医細胞原 (広田)<br>アプリユーヴル (伝金)<br>ユージ酸酸原 (人金)<br>アプリユーヴの (人金)<br>アプリス (人金)<br>アプリス (人金)<br>ス酸の<br>高酸の<br>高酸の<br>高酸の<br>高酸の<br>高酸の<br>高酸の<br>高酸の<br>高                                                                                                    | Колона<br>— — — — — — — — — — — — — — — — — — —                                                                                                     |
| ウォレット管理画       0 首座ユーザ管理       1 該着管理       1 該者管理       1 該者管理       1 該者管理       1 該者管理       1 該者管理       1 該者管理       1 該者管理       1 第二十二十二十二十二十二十二十二十二十二十二十二十二十二十二十二十二十二十二十                                                                                                    |                   | 取びの取り消しを行い;<br>取びの取り消しを行い;<br>本数:<br>本数:<br>数:100<br>数:100<br>3:0<br>3:0<br>3:0<br>3:0<br>3:0<br>3:0<br>3:0<br>3                                                                                                    | は、よるしいですか?<br>15km3<br>2020110934-843.03<br>のロード発展<br>Relation<br>Webdeege<br>Sociel<br>Relation<br>Relation                                                                                                    |       | <ul> <li>キャンル (水)</li> <li>ユーワ菜類等薬(法定)</li> <li>アブリユーヴル(法定)</li> <li>ユージ染細菜(人生)</li> <li>アブリユーヴル(人生)</li> <li>大切ス合類病薬(<br/>法定)</li> <li>スポル</li> <li>スポル</li>     &lt;</ul> | 00000000000000000000000000000000000000                                                                                                    |
| ウォレット管理画       0       1       1       1       1       1       1       1       1       1       1       1       1       1       1       1       1       1       1       1       1       1       1       1       1       1       1       1       1       1       1       1       1       1       1       1       1       1       1       1       1       1       1       1       1       1       1       1       1       1       1       1       1       1       1       1       1       1       1       1       1       1       1       1       1       1       1   <                                                                                                    |                   | 取びの取り消しを行い     マンジョンを行い     マンジョンを行い     マンジョンを行い     マンジョンを行い     マンジョン     マンジュン     マンジュン     マンジョン     マンジュン     マンジョン     マンジョン     マンジョン     マンジョン     マンジョン     マンジュン     マンジュン     マンジュン     マンジュン     マンジョン     マンジョン      マンジョン     マンジョン     マンジン     マンジョン     マンジン     マンジン     マンジン     マンジン     マンジン     マンジン     マンジン     マンジン     マンジン     マンジン     マンジン     マンジン     マンジン      マンジン      マンジン      マンジン      マンジン                                                                                                    | は、よるしいですか?<br>1979日<br>202211/09 14-44-0.50<br>のはこうには、の<br>40-1 に見が<br>1971日<br>1971日<br>19 |       | <ul> <li>キャンル (水)</li> <li>ユーマ英雄男塚 (法法)</li> <li>フブリユーヴル (大法)</li> <li>ユーダ金雄男 (大法)</li> <li>アブリユーヴル (大法)</li> <li>アブリユーヴル (大法)</li> <li>アブリユーヴル (大法)</li> <li>スポス(本法法法)</li> <li>スポス(本法法法)</li> <li>スポス(本法法法)</li> <li>スポス(本法法法)</li> <li>スポス(本法法法法)</li> <li>スポス(本法法法法)</li> <li>スポス(本法法法法)</li> <li>スポス(本法法法法)</li> <li>スポス(本法法法法)</li> <li>スポス(本法法法法法)</li> <li>スポス(本法法法法法)</li> <li>スポス(本法法法法法)</li> <li>スポス(本法法法法法)</li> <li>スポス(本法法法法法)</li> <li>スポス(本法法法法法)</li> <li>スポス(本法法法法法法)</li> <li>スポス(本法法法法法法)</li> <li>スポス(本法法法法法法法法法法法法法法法法法法法法法法法法法法法法法法法法法法法</li></ul>                                                                                                    | силина<br>                                                                                                    |
| ウォレット管理画       > 管理コーリ管理       = 法留学       = 法留学       = 法留学       = ひろう屋田一覧       > 加引用ビー覧       > フライバシーポリシー       > ライセンス一覧                                                                                                    |                   | Table (1) * wa     Table (1) * wa     Table                                                                                                    | は、よるしいですか?<br>19673<br>2021109 16-442 200<br>のロード発用<br>20340600月<br>20340600月<br>20340600<br>20340600<br>20340<br>20340600<br>20340600<br>20340<br>203400<br>203400<br>203400<br>203400<br>203400<br>203400<br>203400<br>203400<br>20                                                                                |       | キャン ル (X)     エーマ軍軍軍軍 (2,2)     アフリユーザル (X)     スープな管理軍 (人会)     アフリユーザル (人会)     ズロシーザル (人会)     ズロシーザル (人会)     ズロシーボ     ズロシーズ     ズロシーズ     ズロシーズ     ズロシーズ     ズロシーズ     ズロシーズ     アアニンド     アアニンド     アアニンド     アアニンド     アアニンド     アアニンド                                                                                                    | Costuse     Costuse     C |
| ウォレット管理画       ウ 管理ユーザ管理       本 吉賀       ス 本 吉賀       日 約3度度管理       0 約3度度管理       1 効素原料       1 万子パパシーポリシー       1 ライセンス一覧                                                                                                    |                   | Table (1999)     Table (1999)                                                                                                    | 19475<br>2021109 15-442 200<br>(ロニード決済<br>取引成功<br>取引が正常に用すしました。<br>0<br>0<br>1<br>1<br>1<br>1<br>1<br>1<br>1<br>1<br>1<br>1<br>1<br>1<br>1<br>1<br>1<br>1<br>1                                                                                                    | 100/5 | キャンル         OK           ユーマ黒栗栗 (広志)         フワリユーヴル (は金)           ユーダ金融電道 (入金)         フリリコーヴル (入金)           メニアンシニッグル (大金)         メニスシス           スポージ         スポージ           スポージ         スポージ           スポージ         スポージ           スポージ         スポージ           スポージ         スポージ           アドロシード         スポージ                                                                                                    | testese                                                                                                    |
| ウォレット管理画       0     第2-1-51第       本     48第第       -     第45第第       -     54742547       -     593月第二年       -     7947459-#599       -     7947459-#599       -     7947459-#599       -     7947459-#599                                                                                                    |                   | Table (1997) 100     Table (1997)     Table (1997)     Table (1997                                                                                                    | はま、よるしいですか?<br>1947年3<br>2020月10日15年40月30日<br>9月二ー注意用<br>2020日1日15年40月30日<br>9月二ー注意用<br>2020日1日1日1日1日<br>2020日1日1日1日1日1日<br>2020日1日1日1日1日1日1日1日1日1日1日1日1日1日1日1日1日1日1                                                                                                    | 100F] | キャン     ル                                                                                                    | Costanti<br>M.R.R.M.Y<br>000<br>M.R.R.M.Y<br>0000000<br>00:13:4057<br>00:13:4057<br>00:13:4057<br>00:13:4057<br>00:13:4057                                                                                                    |

#### 取消可能期間・・・決済日から30日間(決済日含む)

(30日経過後は取消が不可となるため加盟店様とお客様との間で返金対応が必要となります)

#### ※加盟店様の契約された入金サイクルの期間によって取消方法が異なります。

・加盟店様口座に決済金が入金されている場合→口座から取消分の金額を引落とします。
 ・加盟店様口座に決済金が入金されていない場合→取消分の金額が差し引かれて入金されます。

| ウォレット管理画面   |              |                         |                  | よくあるご質問 testuser1 |
|-------------|--------------|-------------------------|------------------|-------------------|
| ○ 管理ユーザ管理 〈 | 取引履歴詳細       |                         |                  |                   |
| 実店舗管理 <     | 取消処理が完了しました。 |                         |                  | ×                 |
| 旦 端末管理 く    |              |                         |                  |                   |
| 取引履歴管理 ~    | <取引履歴一覧      |                         |                  |                   |
| ○ 取引履歴一覧    | 基本情報         |                         |                  |                   |
| 加盟店規約       | IRSID        | 196785                  | ユーザ金融機関(出金)      | 鹿児島銀行             |
| フライバシーポリシー  | 取引日時         | 2023/11/09 15:48:42.510 | アプリユーザロ (出金)     | 0000              |
| □ ライセンス一覧   | 取引区分         | QRコード決済                 | ユーザ金融機関(入金)      |                   |
|             | 取引ステータス      | 取消済み                    | アプリユーザロ (入金)     |                   |
|             | 決済サービス(出金)   | ValueDesign             | 加盟店金融機関          | 鹿児島銀行             |
|             | 決済サービス (入会)  |                         | 店舗印              | 02000000          |
|             | 取引結果コード      | R00001                  | 這個名              | テスト用廃銀日次活舗10      |
|             | 取引結果詳細       | 取引が取り消されました。            | 建定の              | 000000000000      |
|             | 取消日時         | 2023/11/09 15:54 21.910 | 店舗電話委号           | 039-123-4567      |
|             | 取消ユーザロ       | 656                     | 企業販売コード          |                   |
|             | 利用ポイント       | ō                       | 「「「「「「」」」を考えていた。 |                   |
|             |              |                         |                  |                   |
|             |              |                         |                  |                   |
|             | 決済情報         |                         |                  | -                 |
|             | 取引金額         | 100円                    | 指定金額             | 100円              |
|             | 調整額合計        | 四                       |                  |                   |
|             |              |                         |                  |                   |

3 取消処理が完了しました。